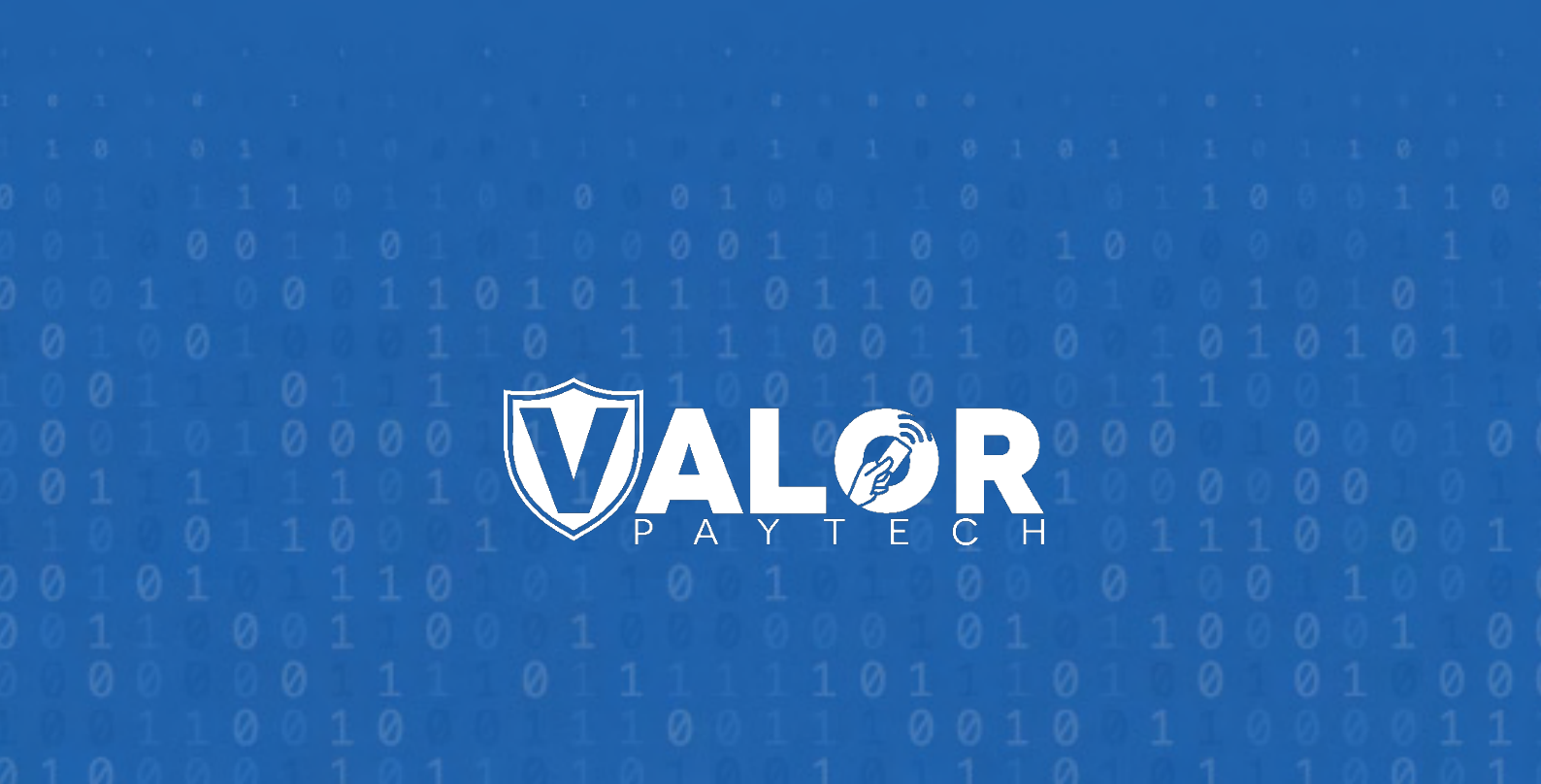

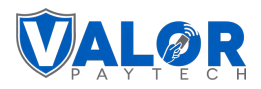

#### Contents

| Introdu  | uction                                                            | 3  |
|----------|-------------------------------------------------------------------|----|
| Issue Su | ummary                                                            | 3  |
| Compat   | atible products & their application versions                      | 3  |
| New Fe   | eatures                                                           | 4  |
| 1.       | Show Card vs. Cash and Credit vs. Debit for Pre-Sale Ticket       | 4  |
| 2.       | Email Receipt                                                     | 7  |
| 3.       | Batch Report Enhancements                                         | 9  |
| 4.       | Enabling and Disabling Device Parameters through API              | 10 |
| 5.       | Enhanced customer management by allowing duplicate customer names | 10 |
| 6.       | Accessing the Card Brand section under the Contact Details tab    | 12 |
| 7.       | POS Integration Report is now available                           | 14 |
| 8.       | ISOs can now manage Menu and Inventory                            | 16 |
| 9.       | New Skip and Postpone Options for Recurring Payments              | 19 |
| 10.      | New BIN label for enhanced flexibility                            | 24 |
| 11.      | Increased Logo Limit and Replace Feature                          | 26 |
| 12.      | Enhanced ISO access for store and device lists                    | 27 |
| 13.      | Addition of AVS Status column in the Transactions module          | 28 |
| 14.      | Certified TPP ID Enhancements                                     | 29 |
| 15.      | Tip Adjustment Capability Update for FDR North/Omaha Processors   | 30 |
| 16.      | Enabling notifications for multiple users                         | 32 |
| 17.      | Acknowledging RKI download Status                                 |    |
| 18.      | RKI Status API                                                    | 35 |
| Enhance  | cements and Upgrades                                              |    |
| 1.       | Real-time discount management in the Valor Portal                 |    |
| Conclus  | ision & Contact Details                                           | 40 |
| Author   | r Information & Version Details                                   | 41 |
| Autho    | nor name & job position                                           | 41 |
| Revie    | ewer and approver names & job positions                           | 41 |
| Versi    | sion history                                                      | 41 |

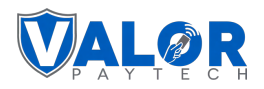

#### Introduction

In the May release notes, we are excited to introduce a set of new features and enhancements designed to enhance your experience with our products. We appreciate your ongoing partnership with Valor PayTech and are excited to showcase the advancements made to improve user experience, address feedback, and introduce innovative functionalities.

#### **Issue Summary**

This extensive May release covers a wide range of key updates and enhancements based on user-reported issues and suggestions to enhance the customer experience and streamline transaction processing. Our release encompasses the launch of new POS devices, certified TPP ID enhancements, enhanced customer management, Email receipts, POS integration reports, and much more to offer our users. These improvements maximize our services, resulting in uplifting businesses beyond standards.

#### **Compatible products & their application versions**

| Devices     | Version |
|-------------|---------|
| VL100       | v1.3.54 |
| VL110       | v1.3.54 |
| VP100       | v1.1.40 |
| VL500       | v2.0.38 |
| VP500/VP550 | v1.2.24 |
| VP550E      | v1.1.24 |

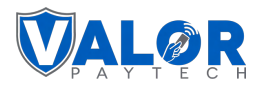

#### **New Features**

#### 1. Show Card vs. Cash and Credit vs. Debit for Pre-Sale Ticket

| Applicable Devices     | VL100, VL110, VP100, VL500, VP500                                                                                                    |
|------------------------|----------------------------------------------------------------------------------------------------|
| Feature Description    | For Dual Pricing profiles, Terminals will print the total amount for Cash and<br>Card separately on paper receipts. Please be aware that this feature will<br>work only if the 'Show Card/Cash for Presale' option is enabled on the portal.<br>For the Bin-Based Surcharge profile, Terminals will print the total amount for<br>Credit and Debit separately on paper receipts. Please be aware that this<br>feature will work only if the 'Show Credit/Debit for Presale' option is enabled<br>on the portal. |
| POS Navigation Pathway | Pathway for Dual Pricing based profile:<br>Valor Portal > Device Management > [Select Device] > Edit Parameters ><br>Device Parameters Page > Home Screen> Bin-based Dual Pricing > Show<br>Card/Cash for Presale.                                                                                                    |
|                        | <b>Pathway for Surcharge based profile:</b><br>Valor Portal > Device Management > [Select Device] > Edit Parameters ><br>Device Parameters Page > Home Screen> Bin-based Surcharge > Show<br>Credit/Debit for Presale.                                                                                                    |
| Remarks                | This feature only applies to the EPIs under Dual Pricing and Bin-based<br>Surcharge home screens. It is already available for card and cash transactions<br>for the Dual Pricing profile on both Classic and Improved Portals.                                                                                                    |

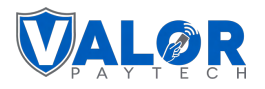

| ) Tip,Tax & Differential 📃 Receipt 🖻 Terminal & Transaction a Co | ollection 🔒 Support 🧭 Key Mana                 | gement                                                                                    |                                                    |
|------------------------------------------------------------------|------------------------------------------------|-------------------------------------------------------------------------------------------|----------------------------------------------------|
| (\$) Entered Amount                                              | 0                                              | Trans: 1                                                                                  | Batch: 1                                           |
| Card Price Cash Price                                            |                                                | Amount                                                                                    | \$ 1.01                                            |
| Validate Differential                                            | 1 Cnabled                                      | Tatal                                                                                     | \$ 0.00                                            |
| Show Credit/Debit For Presale<br>Password For Cash               | <ul> <li>Disabled</li> <li>Disabled</li> </ul> | Cardholder ackno<br>receipt of good<br>obligations set<br>by the cardho<br>agreement with | owledges<br>ds and<br>t forth<br>lder's<br>issuer. |
| Show Pricing On Receipt                                          | 1 Disabled                                     |                                                                                           | u                                                  |
| Card Label on Terminal CARD                                      |                                                |                                                                                           |                                                    |
| Differential Option                                              |                                                |                                                                                           |                                                    |
| 🗅 Label                                                          | 0                                              |                                                                                           |                                                    |
| Label                                                            |                                                |                                                                                           |                                                    |

Figure 2: Improved Portal showcasing the 'Show Card/Cash for Presale' option

| HOME SCREEN/BIN                   |        |                            |                        |
|-----------------------------------|--------|----------------------------|------------------------|
| APPLICATIONS OPTIONS DUAL PRICING | *      |                            |                        |
| AMOUNT CONFIRMATION SCREEN        | YES NO | PRESENT DEVICE TO CUSTOMER | VES NO                 |
| REMOVE SUB TOTAL                  | YES NO | ENTERED AMOUNT             | CARD PRICE  CASH PRICE |
| VALIDATE FEE                      | YES NO | SHOW CARD/CASH FOR PRESALE | YES NO                 |
| PROMPT PASSWORD FOR CASH SALES    | YES NO | SHOW PRICING ON RECEIPT    | YES NO                 |
| CARD LABEL ON TERMINAL            |        |                            |                        |
| ALUE ADDED SERVICES               |        |                            |                        |

Figure 3: Classic Portal showcasing the 'Show Card/Cash for Presale' option

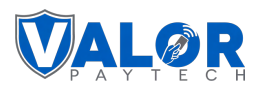

| TAG1: 123456                                | TAG2: 654321 | TAG3:  | TAG4:                         | TAG5:  |
|---------------------------------------------|--------------|--------|-------------------------------|--------|
| Y TIP, TAX & FEE                            |              |        |                               |        |
| ✓ RECEIPT                                   |              |        |                               |        |
| ✓ TERMINAL & TRANSACTION                    |              |        |                               |        |
| ↑ HOME SCREEN/BIN                           |              |        |                               |        |
| APPLICATIONS OPTIONS<br>BIN BASED SURCHARGE |              | ¥      |                               |        |
| AMOUNT CONFIRMATION SCREEN                  |              | YES NO |                               |        |
| VALIDATE FEE                                |              | YES NO | SHOW CREDIT/DEBIT FOR PRESALE | YES NO |
| VALUE ADDED SERVICES                        |              |        |                               |        |

Figure 4: Classic Portal showcasing Bin-based Surcharge profile

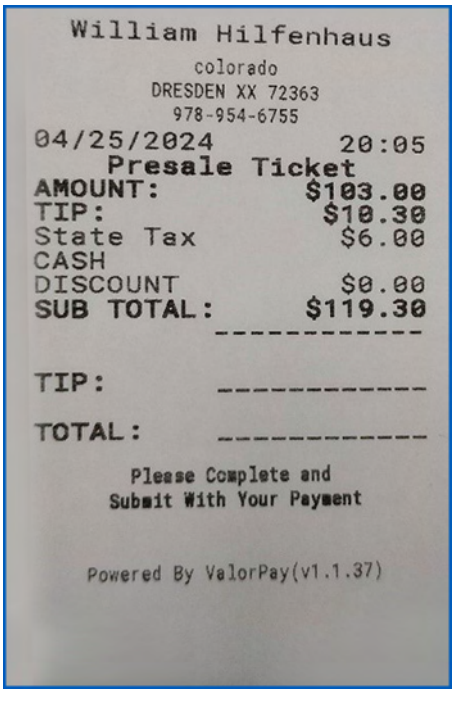

| William Hilfenhaus<br>colorado<br>DRESDEN XX 72363<br>978-954-6755 |
|--------------------------------------------------------------------|
| 84/25/2024 20.04                                                   |
| Propolo Ticket                                                     |
| AMOUNT:                                                            |
| ANOUNT: \$103.00                                                   |
| 11P. \$10.30                                                       |
| State lax \$6.00                                                   |
| CASH                                                               |
| DISCOUNT \$0.00                                                    |
| SUB TOTAL: \$119.30                                                |
|                                                                    |
|                                                                    |
| TTP:                                                               |
| The last size and also and the last and the last has been and      |
| TOTAL:                                                             |
| Dieses Comitate and                                                |
| Please complete and                                                |
| Submit with Your Payment                                           |
|                                                                    |
| Card: \$119.38                                                     |
| Cash: \$106.60                                                     |
|                                                                    |
|                                                                    |
|                                                                    |
| Powered By ValorPay(v1.1.37)                                       |
|                                                                    |
|                                                                    |
|                                                                    |

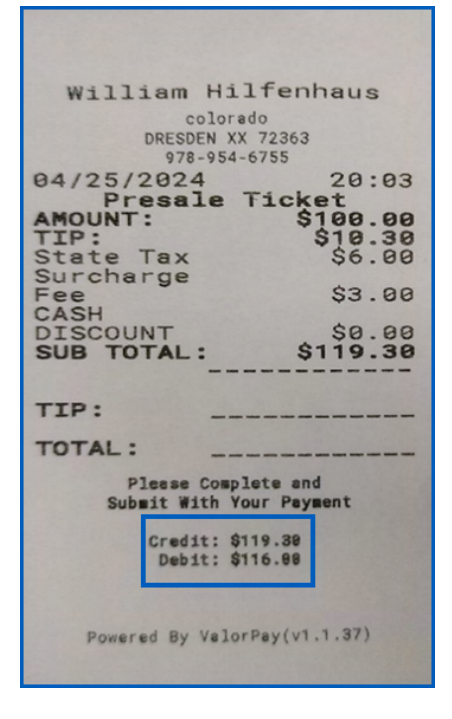

Figure 5: Default Pre-sale ticket

Figure 6: Pre-sale ticket with Dual Pricing profile

Figure 7: Pre-sale ticket with Bin-based profile

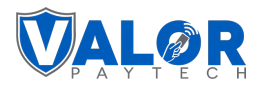

#### 2. Email Receipt

| Applicable Devices                   | VP550E                                                                                                    |
|--------------------------------------|----------------------------------------------------------------------------------------------------|
| Feature Description                  | Our new VP550E supports a convenient feature that allows users to<br>opt to receive receipts via email. This provides cardholders with<br>quick access to their receipts whenever necessary. |
| Portal and POS Navigation<br>Pathway | Device management > Select device > Edit Parameters > Receipt ><br>Print Option > Email Receipt                                                                                              |
| Remarks                              | Not applicable                                                                                                    |

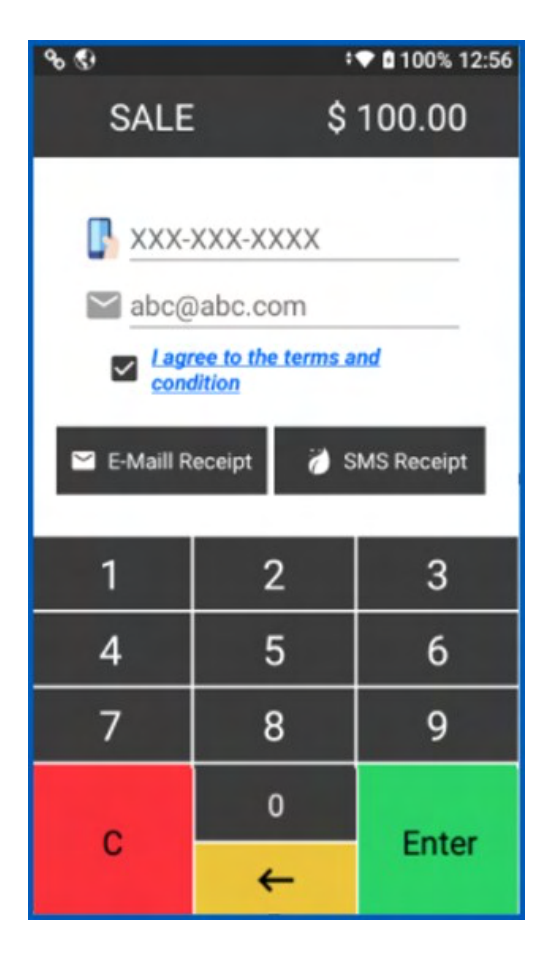

Figure 8: POS Screen showcasing the 'Email Receipt' option

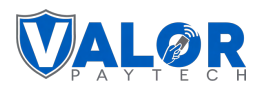

| (\$) Tip,Tax & Differential 🗮 Receipt 🖃 Terminal & Transac | tion 🕅 Home Screen | E Data Collection 😡 Support 🧭 Key Management |              |
|------------------------------------------------------------|--------------------|----------------------------------------------|--------------|
| Header/Footer Batch Print Option                           |                    |                                              |              |
| Delivery Options                                           |                    |                                              |              |
| لَحْضَ Hide Receipt Option                                 | 3 Disabled         | Email receipt                                | 0 C Enabled  |
| SMS Receipt                                                | 6 C Enabled        | Receipt for Declined Transaction             | 3 🕕 Disabled |
| Signature Options                                          |                    |                                              |              |
| J Force On Screen Signature                                | 0 Disabled         | br Forced Signature                          |              |
|                                                            |                    | DEFAULT     O ON DISPLAY     O NONE          |              |
| Additional Print Options                                   |                    |                                              |              |
| Merchant Receipt Options                                   |                    | O Customer Receipt Options                   |              |
| Don't Print     Auto     Prompt                            |                    | Don't Print     Auto     Prompt              |              |
|                                                            |                    |                                              |              |

Figure 9: Improved Portal showcasing the 'Email Receipt' option

| RECEIPT                              |        |                                                           |        |
|--------------------------------------|--------|-----------------------------------------------------------|--------|
| HEADER 1                             |        | HEADER 2                                                  |        |
| choco                                |        | 6                                                         |        |
| HEADER 3                             |        | HEADER 4                                                  |        |
| SIMPSON KS 67478                     |        | 817-944-3192                                              |        |
| HEADER 5                             |        | FOOTER                                                    |        |
|                                      |        | Thank You                                                 |        |
| ENABLE DISCLAIMER                    | YES NO |                                                           |        |
| SETTLEMENT REPORT DETAILED ( PRINT ) | YES NO | SETTLEMENT REPORT TIP ( PRINT )                           | YES NO |
| SETTLEMENT REPORT SUMMARY ( PRINT )  | VES NO | SETTLEMENT REPORT FOR NO TRANSACTION<br>BATCHES ( PRINT ) | YES NO |
| EMAIL SETTLEMENT REPORT              | YES NO | PRINT FEE & BASE AMOUNT IN DETAIL                         | YES NO |
| HIDE RECEIPT OPTION                  | YES NO | EMAIL RECEIPT                                             | YES NO |

Figure 10: Classic Portal showcasing the 'Email Receipt' option

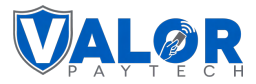

#### **3.** Batch Report Enhancements

| Applicable Devices                   | VL100, VL110, VP100, VL500, VP500                                                                                                    |
|--------------------------------------|----------------------------------------------------------------------------------------------------|
| Feature Description                  | The Detailed Report now customizes the receipt header based on<br>the selected Home Screen/Bin profile. When the profile is set to<br>'Surcharge,' the receipt header will display as 'Surcharge<br>Transactions.' If the profile is configured for 'Dual Pricing,' the<br>receipt header will show as 'Dual Pricing Transactions.' |
| Portal and POS Navigation<br>Pathway | Not applicable                                                                                                    |
| Remarks                              | Not applicable                                                                                                    |

| DETAIL REPORT                       |
|-------------------------------------|
| EPI: 2134898888                     |
| Device Type: VP199                  |
| Batch No: 56                        |
| Batch Totel: \$ 32104.60            |
| Batch Open Date: 03/27/2024 08:34   |
| Batch Close Date: 03/27/2024 08:45  |
| ******                              |
| Traditional Transactions            |
|                                     |
| EDC: CREDIT                         |
|                                     |
| Tran Card Txn Acct Amount           |
| Base Amount Differential Amount     |
| Tip Amount Clerk                    |
| 1 VT SI 5784 C 10000 07             |
| S 1.00 S 8.00                       |
| \$ 9999.00 one                      |
|                                     |
|                                     |
| Surcharge Transactions              |
|                                     |
| EDC: CREDIT                         |
|                                     |
| Tran Card Txn Acct Amount           |
| Base Amount Differential Amount     |
| Tip Amount Clerk                    |
| C1 0025 C1 00                       |
| 4 VI SL 0025 51.00<br>9 1 88 S 8.88 |
| \$ 9.99                             |
|                                     |

Figure 13: Detailed report in Bin-based Surcharging profile

| The second second second second second second second second second second second second second second second s |
|----------------------------------------------------------------------------------------------------|
| DETAIL REPORT                                                                                                  |
| EPI: 212785140                                                                                                 |
| Device Type:                                                                                                   |
| Batch No:                                                                                                    |
| Betch Totel: \$ 319.00                                                                                         |
| Batch Open Date: 84/29/2024 03:30                                                                              |
| Batch Close Date: N/A                                                                                          |
| ******                                                                                                    |
| Traditional Transactions                                                                                       |
|                                                                                                    |
| EDC: CREDIT                                                                                                    |
|                                                                                                    |
| Tran Card Two Acct Amount                                                                                      |
| Tip Amount Clerk                                                                                               |
|                                                                                                    |
| 4 VI SL 5784 S 18.00                                                                                           |
| \$ 9.98                                                                                                    |
|                                                                                                    |
| Duel Pricing Transactions                                                                                      |
| EDC: CREDIT                                                                                                    |
| and The Aret Amount                                                                                            |
| Tran Caro Inn Acct Andant                                                                                      |
| Addition Addition                                                                                              |
|                                                                                                    |
| 3 VI SL 5784 \$ 103.00                                                                                         |
| s 8.08 Karthi                                                                                                  |
| 798441646812345 Sheruk17871999                                                                                 |
| 2 VI SL 5704 \$ 103.00                                                                                         |
| \$ 0.00<br>123456123 Second                                                                                    |
| 1 VI SL 5784 S 103 89                                                                                          |
| \$ 0.00                                                                                                    |
| 123456789812345 123456789812345                                                                                |
| End Of Report                                                                                                  |

Figure 14: Detailed report in Dual Pricing profile

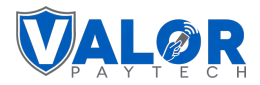

#### 4. Enabling and Disabling Device Parameters through API

| Applicable Devices           | Not applicable                                                                                                    |
|------------------------------|----------------------------------------------------------------------------------------------------|
| Feature Description          | This API feature is enabled for VL and VP POS terminals, Virtual Terminal,<br>and RCKT. It provides complete control for ISOs to enable or disable all<br>parameters for each device while onboarding an EPI. It's accessible for ISOs<br>and Sub-ISOs and can enable the EPI parameters under the Merchant EPI. |
| Portal Navigation<br>Pathway | Valor Portal > Device Management                                                                                                    |
| Remarks                      | Please be aware that this API feature applies to both Classic and Improved Portal.                                                                                                    |

To learn more about the API, you can access the following links:

- Hardware devices
- <u>Virtual Terminal</u>
- <u>RCKT device</u>

#### 5. Enhanced customer management by allowing duplicate customer names

| Applicable Devices           | Improved Portal                                                                                                    |
|------------------------------|----------------------------------------------------------------------------------------------------|
| Feature Description          | The Portal allows duplicate customer names in The Vault when adding a new customer. A new column titled 'Customer ID' has been introduced to enhance clarity and prevent confusion.                                                                                                    |
|                              | The autocomplete option within the customer list has been modified to<br>exhibit both the "customer name" and "customer ID" in the virtual terminal<br>module for improved user experience. The customer's name and ID are now<br>searchable in the Virtual Terminal, enabling autofill functionality. |
| Portal Navigation<br>Pathway | Valor Portal > Vault > Add Customer                                                                                                    |
| Remarks                      | This feature is exclusively available on the Improved Portal and is not supported in the Classic Portal.                                                                                                    |

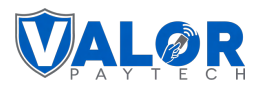

| 📰 List Cus  | stomer        |                    |                   |              |                     |                  |                       |   |
|-------------|---------------|--------------------|-------------------|--------------|---------------------|------------------|-----------------------|---|
| Search      | ۹ 0           |                    |                   |              |                     |                  | EXPORT                |   |
| Customer ID | Customer name | No. of Saved cards | Email address     | Phone number | No. of Transactions | No. of Recurring | Last Transaction date |   |
| 4563        | John Smith    | 1                  | John@gmaiil.com   | 774-152-3356 | 0                   | 0                | •                     | : |
| 4560        | John Smith    | 1                  | Johndoe@gmail.com | 884-152-2631 | 0                   | 0                |                       | : |
|             |               |                    |                   |              |                     |                  |                       |   |
|             |               |                    |                   |              |                     |                  |                       |   |
|             |               |                    |                   |              |                     |                  |                       |   |
|             |               |                    |                   |              |                     |                  |                       |   |
|             |               |                    |                   |              |                     |                  |                       |   |
|             |               |                    |                   |              |                     |                  |                       |   |
|             |               |                    |                   |              |                     |                  |                       |   |
|             |               |                    |                   |              |                     |                  |                       |   |

Figure 15: Improved Portal showcasing the Customer ID and Customer Name

| <br>Virtual Terminal                |                                           |                          | EPI 2319916029(VT) V MANAGE >                                                                                                    |
|-------------------------------------|-------------------------------------------|--------------------------|----------------------------------------------------------------------------------------------------|
| Sale Recurring Authorization Refund | E-Invoice QR Cash                         |                          | Enter Payment Info                                                                                                    |
| Amount * § 50.00 Email Line Items   | Customer Name           John Smith - 4560 | Phone Number Description | Card Number* CVV* MM/Y* Cardholder Name                                                                                                    |
| ✓ Customer Address                  |                                           |                          | Summary ^<br>Base Amount \$50.00<br>Card Difference (4.000 %) \$2.00 ©<br>Total Amount \$52.00<br>CANCEL PROCESS PAYMENT                                                                        |
|                                     |                                           |                          | <ul> <li>L3 Details</li> <li>Card Brands:<br/>Visa or Mastercard</li> <li>Required Data:<br/>Invoice Number, Tax, Address, Description, and Line Items</li> <li>✓ Enable L2 &amp; L3</li> </ul> |

Figure 16: Improved Portal showcasing the saved Customer name and ID details.

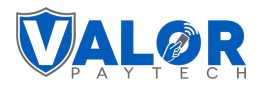

|                                                                                                    | I                                                                    |                                   |                              | EPI 2319918093(VT #1)                                                 | ✓ MANAGE >             |
|----------------------------------------------------------------------------------------------------|----------------------------------------------------------------------|-----------------------------------|------------------------------|-----------------------------------------------------------------------|------------------------|
| Sale Recurring                                                                                                 | Authorization                                                        | Refund E-Invoice                  | QR Cash                      | Enter Payment Info                                                    |                        |
| mount *<br>0.00                                                                                                | Cus<br>Joi                                                           | tomer Name<br>hn Smith - 3301     | Phone Number<br>880-764-0085 | XXXX1111                                                              |                        |
| mail                                                                                                    | Inv                                                                  | voice Number                      | Description                  |                                                                       | V XX/XX<br>VISA        |
| Line Items                                                                                                    |                                                                      |                                   |                              |                                                                       |                        |
| ∧ Customer Addres                                                                                              | \$\$                                                                 |                                   |                              | Available Cards                                                       | 1111 🛛                 |
| Customer Addres     Address Label                                                                              | SS<br>Detail                                                         |                                   |                              | Available Cards                                                       | 1111 🛛                 |
| Customer Addres     Address Label     Home Address                                                             | Detail<br>70 Washington Squ<br>York 10012                            | uare Sout New York, NY - New      |                              | Available Cards  VISA JOHN SMITH XXXX XXXX XXXX Summary               | •                      |
| <ul> <li>Customer Addres</li> <li>Address Label</li> <li>Home Address</li> <li>Set Shipping Address</li> </ul> | Detail<br>70 Washington Squ<br>York 10012<br>dress as Billing Addres | uare Sout New York, NY - New<br>S |                              | Available Cards  VISA JOHN SMITH XXXX XXXX XXXX  Summary Total Amount | 11111 ©<br>~<br>\$0.00 |

#### Figure 17: Improved Portal showcasing the auto-filled details

# 6. Accessing the Card Brand section under the Contact Details tab

| Applicable Devices           | Improved Portal                                                                                                    |
|------------------------------|----------------------------------------------------------------------------------------------------|
| Feature Description          | The card brand section is now accessible under the Contact Details tab in the<br>onboarding process. It has been relocated to a more general section and is<br>available for both quick and full-board access, aiming to save time and<br>enhance user convenience. |
| Portal Navigation<br>Pathway | Valor Portal > Merchant Management > Add New                                                                                                    |
| Remarks                      | This feature is exclusively available on the Improved Portal and is not supported in the Classic Portal.                                                                                                    |

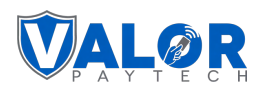

| estingQADelete#1          |                      | 4814 - TELECOMMUNICATI | ON SERVICE INCL V | FDR OMAHA(F/B)                      |
|---------------------------|----------------------|------------------------|-------------------|-------------------------------------|
| scal URL *                | ~                    | Serial No<br>1486959   |                   |                                     |
| ags ADD TAGS              |                      |                        |                   |                                     |
| Cash Discount & Surcharge | e 前 Traditional Giff | Card                   | * ait             | Domain Name                         |
| 11015846931               | 40001                |                        | OM41856           | www.mikey.com                       |
| EBT Cash                  | EBT Food             | O Surcharge            |                   | O Flat Fee Amount \$   Custom Fee % |
| FNS No. *                 |                      | Cash Discount          |                   | 1.000                               |
|                           |                      |                        |                   |                                     |
| Card Acceptance           |                      | -                      |                   | C Enable                            |
|                           |                      |                        |                   |                                     |
| VISA 🌒                    |                      | DinessChib             |                   |                                     |
|                           |                      |                        |                   |                                     |

Figure 18: Merchant Management page showcasing the card acceptance section

| 1 Contact Details                 | 0                      | Store Details      |       | 3 Modules |
|-----------------------------------|------------------------|--------------------|-------|-----------|
| Jericho                           | NY - New York          |                    | ► EST | ~         |
| Advanced                          |                        |                    |       |           |
| ✓ Use Default mail server(Yes/No) |                        |                    |       |           |
| Card Updater                      |                        |                    |       |           |
| Recurring Payments                | Disabled               | Vault Transactions |       | Disabled  |
|                                   |                        |                    |       |           |
| Card Acceptance                   |                        |                    |       | Enabled   |
|                                   | Dimer Lib<br>mark same |                    |       |           |
| © CLEAR                           | PREVIOUS               | NEXT               |       | Step      |
|                                   |                        |                    |       |           |

Figure 19: Contact Details tab showcasing the card acceptance section

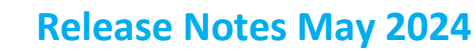

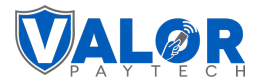

### 7. POS Integration Report is now available

| Applicable Devices           | Classic Portal and Improved Portal                                                                                                    |  |  |  |  |
|------------------------------|----------------------------------------------------------------------------------------------------|--|--|--|--|
| Feature Description          | A new POS integration report is now available for users. The Integration tab<br>under the Terminal and Transaction screen includes a new field called 'POS<br>Name', which is essential for creating the report. |  |  |  |  |
| Portal Navigation<br>Pathway | Pathway for the POS Name option:                                                                                                    |  |  |  |  |
|                              | Valor Portal > Device Management > [Select Device] > Edit Parameters ><br>Terminal & Transaction > Integration > POS Integration > POS Name                                                                      |  |  |  |  |
|                              | Pathway for the POS Integration Report:                                                                                                    |  |  |  |  |
|                              | Valor Portal > Report > POS Integration Report                                                                                                    |  |  |  |  |
| Remarks                      | This feature is available on both Improved and Classic Portals.                                                                                                    |  |  |  |  |

| C Amount Confirmation | 🚯 🌑 Enabled |   |  |  |
|-----------------------|-------------|---|--|--|
| ide IP                | 0 Disabled  |   |  |  |
| Connection Type       | 0           |   |  |  |
| TCP Vebsocket         |             |   |  |  |
| alor POS              |             | 0 |  |  |

#### Figure 20: Improved Portal showcasing the 'POS Name' option

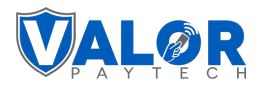

| POS Integratio | on Report  |           |         |          |             |            |               |             |                |
|----------------|------------|-----------|---------|----------|-------------|------------|---------------|-------------|----------------|
| EPI 🗸 Search   |            | L.        |         |          |             |            |               | EXPORT      | 💾 Last Month 🗸 |
| Merchant Name  | EPI        | ISO       | Sub ISO | POS Name | Device Type | Created On | Last Txn Date | Processor   | Status         |
| Valor Merchant | 2319918264 | isotester | •       | POS Name | VL110       | 02/20/2024 | 04/23/2024    | TSYS SIERRA | ACTIVE         |

Figure 21: Improved Portal showcasing the 'POS Integration' report

| IANUAL CARD ENTRY      | YES NO | CASH BACK ON DEBIT CARDS                  |               | YES NO      |
|------------------------|--------|-------------------------------------------|---------------|-------------|
| NABLE MANUAL FOR DEBIT | YES NO |                                           |               |             |
| IYPASS CVV ENTRY       | YES NO |                                           |               |             |
|                        |        | BATCH OUT                                 |               | AUTO MANUAI |
|                        |        | SETTLEMENT TIME ( EST )<br>10:30 PM       | •             |             |
| IN BYPASS ALLOWED      | YES NO | QSR (RECEIPT & SIGNATURE ARE NOT REQUIRED | )             | YES NO      |
| NISPLAY LOGO           | YES NO | POSINTEGRATION                            |               | YES NO      |
|                        |        | AMOUNT CONFIRMATION                       |               | YES NO      |
|                        |        | HIDE IP                                   |               | YES NO      |
|                        |        | CONNECTION TYPE<br>TCP                    | Valor Connect |             |
|                        | YES NO | PASSWORD FOR VOID                         |               | YES N       |

Figure 22: Classic Portal showcasing the 'POS name' option

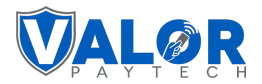

### 8. ISOs can now manage Menu and Inventory

| Applicable Devices           | Improved Portal                                                                                                    |
|------------------------------|----------------------------------------------------------------------------------------------------|
| Feature Description          | ISOs have the feature to manage the menu and inventory for their<br>merchants. Under this tab, they have the option to add or remove line items.<br>They can import them into Excel or export the items in the desired format.<br>You have the flexibility to add or delete the items. |
| Portal Navigation<br>Pathway | Valor Portal > Settings > Menu/Inventory > Product                                                                                                    |
| Remarks                      | This feature is available only on the Improved Portal.                                                                                                    |

| 0 | Valor |   | ~           | Search     | Q 0         |                   |     |             | C   | IMPORT    | Action 🗸                 | ADD      | тем |
|---|-------|---|-------------|------------|-------------|-------------------|-----|-------------|-----|-----------|--------------------------|----------|-----|
|   | Image |   | Item Name   | SKU        | Description | Category <i>≡</i> | Qty | Unit Cost   | Тах | Inventory | Is Pinned / Pinned Order | Status : |     |
|   |       | * | Bacon Fries | BDS1234    | Bacon       | Food              |     | \$ 10.00    | No  | No        | YES / A1                 | 0        | :   |
|   |       | * | Pancake     | ASEW2321   | Pancake     | Food              | 20  | \$ 20.00    | No  | Yes       | YES / A2                 | •        | ÷   |
|   |       | * | Pizza       | ABS1234456 | Pizza       | Food              | 44  | \$ 4,500.00 | Yes | Yes       | YES / A3                 | 0        | :   |
|   |       |   |             |            |             |                   |     |             |     |           |                          |          |     |

Figure 23: The Improved Portal showcasing the 'Menu/Inventory' screen with 'Import' option

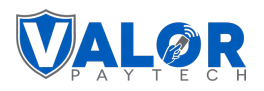

| 2 | Valor |   | ~              | Search    |             | ۹ 0               |     |              |     | IN        | IPORT       | Action 🔨                                       | ADD ITE |
|---|-------|---|----------------|-----------|-------------|-------------------|-----|--------------|-----|-----------|-------------|------------------------------------------------|---------|
| 1 | Image |   | Item Name      | SKU       | Description | Category <i>≡</i> | Qty | Unit Cost    | Тах | Inventory | Is Pinned , | Export                                         |         |
| 1 |       | * | Bacon Fry      | BDS1234   | Bacon       | Food              | •   | \$ 10.00     | No  | No        | YES / A1    | <ul> <li>Print</li> <li>Sample File</li> </ul> | 0       |
| 1 |       | * | Cheese Pancake | ASEW2321  | Pancake     | Food              | 20  | \$ 20.00     | No  | Yes       | YES / A2    | Upload History                                 |         |
|   |       | * | Pizza          | ABS123445 | Pizza       | Food              | 44  | \$ 4,500.00  | Yes | Yes       | YES / A3    | Activate     De-Activate                       | -       |
| 1 |       |   | Dounut         | 1212122   | •           | test              | -   | \$ 11.11     | Yes | No        | NO          | Delete                                         | -       |
| 1 |       |   | Sandwich       | Cdk1234   | Sandwich    | Food              | 43  | \$ 64,444.00 | Yes | Yes       | NO          | <b>Ø</b>                                       |         |

Figure 24: The Improved Portal showcasing the 'Upload History' option

| Settings           |                                 |                |                  |           |            |          |
|--------------------|---------------------------------|----------------|------------------|-----------|------------|----------|
| Batches 🙆 Branding | 8 Valor Connect B ACH Threshold | Menu/Inventory | 🌽 Key Management | Card Acce | ptance     |          |
| Product Modifier   |                                 |                |                  |           |            |          |
| S Valor Merchant   | Search Q O                      |                |                  |           | IMPORT     | Action 🗸 |
| Image Item Name    | Unload File History             | _              |                  | Inventory | Precedence | Status 📼 |
| modifered<br>(TEST |                                 |                |                  | No        | 12212      | 0        |
| TEST               | Item Name                       | Created Date   | Action           | No        | 12213      | 0        |
|                    | importData-1714991693642.xlsx   | 10:34:53 AM    | Ū                |           |            |          |
|                    |                                 |                |                  |           |            |          |
|                    |                                 |                |                  |           |            |          |
|                    |                                 |                |                  |           |            |          |
|                    |                                 |                |                  |           |            |          |
|                    |                                 |                |                  |           |            |          |

Figure 25: The Improved Portal showcasing the uploaded file details

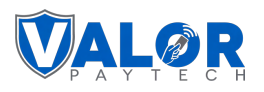

| <b>E</b> 1 | Batches | ٢      | Branding       | Valor Co  | nnect 🔗     | ACH Thresho       | Id  | 🕅 Menu/Inve  | ntory | 🌽 Key Ma  | nagement    | Card Acceptance                                |         |   |
|------------|---------|--------|----------------|-----------|-------------|-------------------|-----|--------------|-------|-----------|-------------|------------------------------------------------|---------|---|
| Produ      | Valor   | lifier | ~              | Search    |             | Q 🗿               |     |              |       | ІМ        | PORT        | Action                                         | ADD ITE | м |
|            | Image   |        | Item Name      | SKU       | Description | Category <i>≡</i> | Qty | Unit Cost    | Тах   | Inventory | Is Pinned , | Export                                         | _       |   |
|            |         | *      | Bacon Fry      | BDS1234   | Bacon       | Food              |     | \$ 10.00     | No    | No        | YES / A1    | <ul> <li>Print</li> <li>Sample File</li> </ul> | 0       | : |
|            |         | *      | Cheese Pancake | ASEW2321  | Pancake     | Food              | 20  | \$ 20.00     | No    | Yes       | YES / A2    | Upload History                                 |         | ; |
| ~          |         | *      | Pizza          | ABS123445 | Pizza       | Food              | 44  | \$ 4,500.00  | Yes   | Yes       | YES / A3    | Activate                                       | - [     | ÷ |
|            |         | (      | Dounut         | 1212122   |             | test              |     | \$ 11.11     | Yes   | No        | NO          | De-Activate                                    |         | : |
| <b>~</b>   |         |        | Sandwich       | Cdk1234   | Sandwich    | Food              | 43  | \$ 64,444.00 | Yes   | Yes       | NO          | Ø                                              |         | : |
|            |         |        |                |           |             |                   |     |              |       |           |             |                                                |         |   |
|            |         |        |                |           |             |                   |     |              |       |           |             |                                                |         |   |

Figure 26: The Improved Portal showcasing the action options

| Mo    | difier |                        |            |             |                   |           |              |     |           |                          |                 |
|-------|--------|------------------------|------------|-------------|-------------------|-----------|--------------|-----|-----------|--------------------------|-----------------|
|       |        | ~ ] [                  | Search     | ۹ ۵         |                   |           |              |     | IM        | IPORT Action             | ~ ADD           |
| э     |        | Item Name              | SKU        | Description | Category 🚍        | Qty       | Unit Cost    | Тах | Inventory | Is Pinned / Pinned Order | Status <i>≡</i> |
| 1.1   | *      | Bacon fry              | BDS1234    | Bac Confi   | rmation           |           |              | 8   | No        | YES / A1                 | 0               |
| n i a | *      | Cheese Pancake         | ASEW2321   | Par         |                   |           |              |     | Yes       | YES / A2                 | •               |
| ria   | *      | Pizza                  | ABS1234456 | Piz         |                   | •         |              |     | Yes       | YES / A3                 | 0               |
| r.    |        | Dounut<br>(STATIONARY) | 1212122    | tes         | Are you sure want | to delete | the Product? |     | No        | NO                       | 0               |
| 4     |        | Sandwich               | Cdk1234    | San         | NO                |           | YES          |     | Yes       | NO                       | 0               |
|       |        |                        |            |             |                   |           |              |     |           |                          |                 |
|       |        |                        |            |             |                   |           |              |     |           |                          |                 |
|       |        |                        |            |             |                   |           |              |     |           |                          |                 |

Figure 27: The Improved Portal showcasing the delete Confirmation box

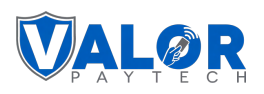

| E    | Batches | (A) B  | randing & Valo | or Co | onnect 12                  | ACH Thresho                  |                    | /lenu/Inventory | Key Manageme           | nt t | Card Acceptance       |                          |          |
|------|---------|--------|----------------|-------|----------------------------|------------------------------|--------------------|-----------------|------------------------|------|-----------------------|--------------------------|----------|
| Prod | uct Mo  | difier |                |       | Add Your Iten              | n                            |                    |                 |                        | 8    |                       |                          |          |
| o    | Valor   |        | ✓ Set          | arch  |                            | ADD IMAC<br>150 x 150 px Pre | E<br>eferable with | Item Name *     |                        |      | DRT Actio             | on 🗸                     | ADD ITEM |
|      | Image   |        | Item Name      | SK    |                            | maximum size o               | if 5MB.            | ]               |                        |      | Is Pinned / Pinned Or | rder Status <del>≓</del> |          |
|      |         | *      | Bacon fry      | BC    | SKU*                       |                              | Category *         |                 | Unit Cost *<br>\$ 0.00 |      | YES / A1              | 0                        | :        |
|      |         | *      | Cheese Pancake | AS    | Description *<br>Type here |                              |                    |                 |                        |      | YES / A2              | •                        | :        |
|      |         | *      | Pizza          | AE    | Inventory *                |                              | Qty                |                 | Status *               |      | YES / A3              | 0                        | :        |
|      |         |        | Dounut         | 12    |                            |                              | 0                  |                 |                        | ~    | NO                    | 0                        | :        |
|      |         |        | Sandwich       | Cd    | Pin Item                   | Ť                            | Pinned Iten        | n Order *       | GROUP                  | •    | NO                    | •                        | I        |

Figure 28: Improved Portal showcasing the 'Add Your Item' box

# 9. New Skip and Postpone Options for Recurring Payments

| Applicable Devices           | Improved Portal                                                                                                    |
|------------------------------|----------------------------------------------------------------------------------------------------|
| Feature Description          | <ul> <li>A new set of recurring payment options for Merchants has been introduced:</li> <li>Skip the next payment option: Merchants can now choose to skip the next payment, which automatically adjusts the next payment date and installment count.</li> <li>Postpone next payment option: This option delays the upcoming payment without altering the installment count.</li> <li>Resume skipped payment option: Allows merchants to resume a previously skipped payment.</li> <li>Resume postponed payment option: Allows merchants to proceed with a postponed payment.</li> </ul> |
|                              | Whenever a merchant modifies these options, automated email notifications will be sent to the merchant and customer and displayed in the portal notification bar.                                                                                                    |
| Portal Navigation<br>Pathway | Valor Portal > Virtual terminal > Recurring Billing > Skip Next Payment/<br>Postpone Next Payment/ Resume Skipped Payment/ Resume Postponed<br>Payment                                                                                                    |

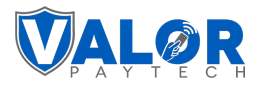

| Remarks | This feature is available only on the Improved Portal. |
|---------|--------------------------------------------------------|
|---------|--------------------------------------------------------|

| earch         | Q 0          |                      |            |                      |                 |                       |        | EXPORT V                                                                                                    |
|---------------|--------------|----------------------|------------|----------------------|-----------------|-----------------------|--------|----------------------------------------------------------------------------------------------------|
| Customer Name | Туре         | Frequency            | Start date | Upcoming Payment Car | d Status Amount | Total No.Instal/Subs. | Status | Total Charged Amount                                                                                                    |
| 1333 Micheal  | Subscription | Bi-Weekly (Thursday) | 04/25/2024 | 05/09/2024           | \$1,224.72      | б                     | 0      | \$1,224.72                                                                                                    |
| 1330 Steve    | Subscription | Monthly              | 04/25/2024 | 05/25/2024           | \$135.05        | 6                     | 0      | Overview                                                                                                    |
| 1328 Rambo    | Subscription | Monthly              | 04/25/2024 | 05/25/2024           | \$122.47        | 6                     | 0      | <ul> <li>View Transaction</li> <li>Deactivate Recurring Billing</li> <li>Skip Next Payment</li> <li>Postpone Next Payment</li> <li>View Audit</li> </ul> |

Figure 29: The Improved Portal showcasing the 'Skip Next Payment' option

| Search |               | Q 🚯             | Confirmation                                                                                                    | 8    |                       |        | EXPORT                   |   |
|--------|---------------|-----------------|----------------------------------------------------------------------------------------------------|------|-----------------------|--------|--------------------------|---|
| ID     | Customer Name | Type Fr         |                                                                                                    | int  | Total No.Instal/Subs. | Status | Total Charged Amount     |   |
| 24333  | Micheal       | Subscription Bi | Mentioned current recurring will be skipped and No.Instal/Subs will be reduced.                                                 | 4.72 | 6                     | 0      | \$1,224.72<br>1 Payments | : |
| 4330   | Steve         | Subscription M  | Subscription ID: 24333<br>Current No.Instal/Subs :6                                                                             | 05   | 6                     | 0      | \$135.05<br>1 Payments   | : |
| 24328  | Rambo         | Subscription M  | Current Upcoming payment:05/09/24<br>New No.Instal/Subs :5<br>New Upcoming payment:05/23/2024<br>Reason (Optional)<br>Cancel Ok | 47   | 6                     | •      | \$122.47<br>1 Payments   | I |
|        |               |                 |                                                                                                    |      |                       |        |                          |   |

Figure 30: The Improved Portal showcasing the Confirmation box with details

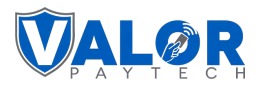

| earch         | Q 🚺          |                      |            |                              |            |                       |        | EXPORT                                                                                                    | CR |
|---------------|--------------|----------------------|------------|------------------------------|------------|-----------------------|--------|----------------------------------------------------------------------------------------------------|----|
| Customer Name | Туре         | Frequency            | Start date | Upcoming Payment Card Status | Amount     | Total No.Instal/Subs. | Status | Total Charged Amount                                                                                                    |    |
| 1333 Micheal  | Subscription | Bi-Weekly (Thursday) | 04/25/2024 | 05/23/2024                   | \$1,224.72 | 5                     | 0      | \$1.224.72                                                                                                    | 1  |
| I330 Steve    | Subscription | Monthly              | 04/25/2024 | 05/25/2024                   | \$135.05   | 6                     | 0      | 🖉 Edit Payment                                                                                                    | 1  |
| 1328 Rambo    | Subscription | Monthly              | 04/25/2024 | 05/25/2024                   | \$122.47   | 6                     | 0      | <ul> <li>View Transaction</li> <li>Deactivate Recurring Billing</li> <li>Resume Skipped Payment</li> <li>View Audit</li> </ul> | -  |

Figure 31: The Improved Portal showcasing the 'Resume Skipped Payment' option

| E-Invoic  | e Recurring B | illing QR    |                |                                                                                            |                    |            |                       |        |                          |     |    |
|-----------|---------------|--------------|----------------|--------------------------------------------------------------------------------------------|--------------------|------------|-----------------------|--------|--------------------------|-----|----|
| Search    |               | 9            |                |                                                                                            |                    |            |                       |        | EXPORT                   | 7 C |    |
| ID        | Customer Name | Туре         | Frequency      | Confirmation                                                                               | 0                  | Amount     | Total No.Instal/Subs. | Status | Total Charged Amount     |     |    |
| 24333     | Micheal       | Subscription | Bi-Weekly (Thu | Mentioned recurring will be resumed                                                        |                    | \$1,224.72 | 5                     | 0      | \$1,224.72<br>1 Payments | :   |    |
| 24330     | Steve         | Subscription | Monthly        | Subscription ID: 24333                                                                     |                    | \$135.05   | 6                     | 0      | \$135.05<br>1 Payments   | :   |    |
| 24328     | Rambo         | Subscription | Monthly        | New No.Instal/Subs :6<br>New Upcoming payment:05/09/2024<br>Reason (Optional)<br>cancel Ok |                    | \$122.47   | 6                     | ٢      | \$122.47<br>1 Payments   | I   |    |
| Rows on p | age 25 🗸      |              |                | Showing                                                                                    | 1 to 3 of 3 entrie | S          |                       |        | IC C                     |     | -1 |

Figure 32: The Improved Portal showcasing the Confirmation box with details

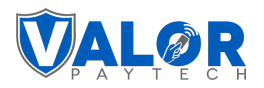

| ged Amount           |
|----------------------|
|                      |
| 224.72<br>ayments    |
| 35.05                |
| ment                 |
| te Recurring Billing |
| t Payment            |
| dit                  |
| yr<br>ra<br>na<br>u  |

Figure 33: The Improved Portal showcasing the 'Postpone Next Payment' option

| earch         | Q 0          |                |                                                                                                    |   |             |                   | E      | XPORT                    | C |
|---------------|--------------|----------------|----------------------------------------------------------------------------------------------------|---|-------------|-------------------|--------|--------------------------|---|
| Customer Name | Туре         | Frequency      | Confirmation                                                                                                | 0 | Amount Tota | l No.Instal/Subs. | Status | Total Charged Amount     |   |
| 4333 Micheal  | Subscription | Bi-Weekly (Thu | Mentioned current recurring will be postponed.                                                              |   | \$1,224.72  | 6                 | Ø      | \$1,224.72<br>1 Payments | : |
| 4330 Steve    | Subscription | Monthly        | Subscription ID: 24330                                                                                      |   | \$135.05    | 6                 | Ø      | \$135.05<br>1 Payments   | : |
| 1328 Rambo    | Subscription | Monthly        | Current Upcoming payment:05/25/24<br>New Upcoming payment will be:06/25/2024<br>Reason (Optional)<br>cancel |   | \$122.47    | 6                 | •      | \$122.47<br>1 Payments   | : |

Figure 34: The Improved Portal showcasing the Confirmation box with details

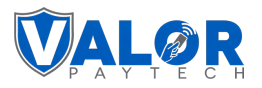

| Search      |               | Q 0          |           |            |                  |             |             |                       |                                        | EXPORT                                  |
|-------------|---------------|--------------|-----------|------------|------------------|-------------|-------------|-----------------------|----------------------------------------|-----------------------------------------|
| D           | Customer Name | Туре         | Frequency | Start date | Upcoming Payment | Card Status | Amount      | Total No.Instal/Subs. | Status                                 | Total Charged Amount                    |
| <u>4712</u> | Steve         | Subscription | Monthly   | 05/24/2024 | 07/24/2024       |             | \$12,507.60 | 6                     | 0                                      | \$12 627 60                             |
|             |               |              |           |            |                  |             |             |                       | Edit Payment     Edit View Transaction |                                         |
|             |               |              |           |            |                  |             |             |                       |                                        | Deactivate Recurring Billing            |
|             |               |              |           |            |                  |             |             |                       |                                        | Resume Postponed Payment     View Audit |
|             |               |              |           |            |                  |             |             |                       |                                        |                                         |
|             |               |              |           |            |                  |             |             |                       |                                        |                                         |
|             |               |              |           |            |                  |             | 1           |                       |                                        |                                         |

Figure 35: The Improved Portal showcasing the 'Resume Postponed Payment' option

| earch         | ۹ 🛛          |                |                                                                                                    |            |                      | E        | (PORT                    | S |
|---------------|--------------|----------------|----------------------------------------------------------------------------------------------------|------------|----------------------|----------|--------------------------|---|
| Customer Name | Туре         | Frequency      | Confirmation                                                                                                   | Amount T   | otal No.Instal/Subs. | Status 1 | otal Charged Amount      |   |
| 1333 Micheal  | Subscription | Bi-Weekly (Thu | Mentioned current recurring will be postponed.                                                                 | \$1,224.72 | 6                    | Ø        | \$1,224.72<br>1 Payments | : |
| 1330 Steve    | Subscription | Monthly        | Subscription ID: 24330                                                                                         | \$135.05   | 6                    | Ø        | \$135.05<br>1 Payments   | : |
| 1329 Rambo    | Subscription | Monthly        | Current Upcoming payment:05/25/24<br>New Upcoming payment will be:06/25/2024<br>Reason (Optional)<br>cancel Ok | 5122.47    | 6                    | 0        | \$122.47<br>1 Payments   | 1 |

Figure 36: The Improved Portal showcasing the Confirmation box with details

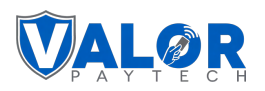

|                                         | VALOR                                      |                                |                   | ↓ V × E+ logout                                                                                                    |
|-----------------------------------------|--------------------------------------------|--------------------------------|-------------------|----------------------------------------------------------------------------------------------------|
| Transactions                            |                                            |                                |                   | Notifications Mark As Read CLEAR                                                                                                    |
| All 🗸 Search                            | Q Show Only Approved Transactions          |                                | MTD               | Success O 05/24/2024 07:22 AM     Subscription ID: 24712 postpone resumed                                                                                                    |
| Date And Time TXN Type                  | Card Details Initiated By Transaction Mode | Store Invoice No Processor Nam | e EPI De          | • Success O 05/24/2024 07:22 AM<br>Subscription ID: 24712 postponed                                                                                                    |
| ✓ 05/24/2024 07:21 AM (CST) CREDIT SALE | VISA 1111 Valor Merchant Recurring Payment | Store - FDR OMAHA(F/           | B) 2319918093 Vir | t de la constante de la constante de |
|                                         |                                            |                                |                   |                                                                                                    |
|                                         |                                            |                                |                   |                                                                                                    |
|                                         |                                            |                                |                   |                                                                                                    |
|                                         |                                            |                                |                   |                                                                                                    |
|                                         |                                            |                                |                   |                                                                                                    |
|                                         |                                            |                                |                   |                                                                                                    |
|                                         |                                            |                                |                   |                                                                                                    |
|                                         |                                            |                                |                   |                                                                                                    |

Figure 37: The Improved Portal showcasing the notifications

### **10. New BIN label for enhanced flexibility**

| Applicable Devices           | Improved Portal                                                                                |
|------------------------------|------------------------------------------------------------------------------------------------|
| Feature Description          | A new BIN label has been added to improve user flexibility and experience.                     |
| Portal Navigation<br>Pathway | Valor portal > User management > ISO > Overview > Overview Processor                           |
| Remarks                      | This feature is available only on the Improved Portal and not supported on the Classic Portal. |

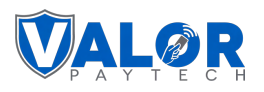

| ← BACK   ISO     | Overview                            |                                 |                           |          | SUB ISO 0 Us       |
|------------------|-------------------------------------|---------------------------------|---------------------------|----------|--------------------|
| ABC Payments     | Add Processor                       |                                 |                           | 8 24     | O Audit Log        |
| Abor dymento     | Select Available Processor          |                                 |                           |          | Batch Settings     |
| Dipali Sirwaya   | Processor TSYS SIERRA 🗸             |                                 |                           | JY 14141 |                    |
| Processor Availa | BIN Number 1<br>999991              | BIN Label 1<br>Sample Bin Label | ] "                       | SSOR     | Branding           |
| Fiscal Integra   |                                     | BIN Label                       |                           |          | Devices            |
| fiserv.          | BIN Number                          |                                 | ⊕ ADD                     |          | () Integration     |
|                  | Agent Bank Number 1 * 111112 REMOVE | Agent Code 1 0124 REMOVE        | Chain No 1 124578 REMOVE  |          | A Merchants        |
|                  |                                     |                                 |                           |          | G Support          |
|                  | Agent Bank Number 💮 ADD             | Agent Code                      | Chain Number 💮 ADD        |          | Tickets            |
|                  | Label 1<br>Debitpruch               | Debit sharing 1<br>ABDEF        | Aba number 1<br>123456789 |          | (a) Transaction    |
|                  | Label *                             | Debit Sharing *                 | Aba Number *              | ⊕ ADD    | 8 Key Management   |
|                  |                                     | SAVE                            |                           |          | Modules<br>11      |
|                  |                                     | UAVL                            |                           |          | Modules Disabled 0 |
|                  |                                     |                                 |                           |          |                    |

Figure 38: The 'Add Processor' box showcasing the 'BIN label' option

| 2 Processor Info     | <b>3</b> Bi                     | lling                                                     | 4 Integration                                                                                                | 5 Modules                                                                                              |
|----------------------|---------------------------------|-----------------------------------------------------------|----------------------------------------------------------------------------------------------------|----------------------------------------------------------------------------------------------------|
|                      | _                               |                                                           |                                                                                                    |                                                                                                    |
|                      |                                 |                                                           |                                                                                                    |                                                                                                    |
|                      |                                 |                                                           |                                                                                                    | ADD PROCESSOR                                                                                          |
|                      |                                 |                                                           |                                                                                                    | Û                                                                                                    |
| _                    |                                 |                                                           |                                                                                                    | ⊕ ADD                                                                                                  |
| Bi                   | N Label                         |                                                           |                                                                                                    |                                                                                                    |
| ADD A                | gent Code                       |                                                           | Chain No                                                                                                    | ● ADD                                                                                                  |
|                      |                                 |                                                           |                                                                                                    | ⊕ ADD                                                                                                  |
| DebitShari<br>85KLJN | JJ                              | AbaNu<br>0210                                             | mber *<br>00021                                                                                              |                                                                                                    |
|                      |                                 |                                                           |                                                                                                    |                                                                                                    |
|                      | PREVIOUS                        | NEXT                                                      |                                                                                                    | Ste                                                                                                    |
|                      | ADD A     DebitShari     S5KLJN | ADD Agent Code      DebitSharing*      S5KLJNJJ  PREVIOUS | BIN Label New      ADD Agent Code     ADD      DebitSharing*     AbaNu      B5KLJNJJ 0210      PREVIOUS NEXT | BIN Label New      Appl Agent Code     O AD     Chain No      DebitSharing*     B5KLJNJJ     021000021 |

Figure 39: The Improved Portal showcasing the 'BIN label' option

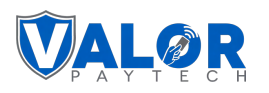

| Add Device                                                                                        |                                                      |                                             | 8                                                                            |
|---------------------------------------------------------------------------------------------------|------------------------------------------------------|---------------------------------------------|------------------------------------------------------------------------------|
| Store Name<br>Store<br>Name *<br>VP550E#1<br>Key Group<br>VA-OrangePay-NL-1394 ~<br>Tags ADD TAGS | Device *<br>VP550E V<br>Processor *<br>TSYS SIERRA V | Device Type *<br>Smart POS<br>Debit Share * | Merchant Name<br>/alor Merchant<br>Select Key Vendor<br>FutureX<br>Serial No |
| Cash Discount & Surcharge Traditional                                                             | Gift Card                                            |                                             |                                                                              |
| MID*                                                                                              | V#Number *                                           | Store No *                                  | Term No *                                                                    |
| Agent *                                                                                           | industry *                                           | Agent Bank Number *                         | Chain *                                                                      |

Figure 40: The 'Add Device' box showcasing the list of available labels

#### **11. Increased Logo Limit and Replace Feature**

| Applicable Devices           | Improved Portal                                                                                                    |
|------------------------------|----------------------------------------------------------------------------------------------------|
| Feature Description          | The logo limit within the Portal's User Management section has been raised from 5 to 10, accompanied by the addition of a convenient logo replacement option. |
| Portal Navigation<br>Pathway | Valor portal > User Management > Select ISO > ISO Overview > Branding > Add > Update                                                                          |
| Remarks                      | This feature is available only on the Improved Portal and not supported on the Classic Portal.                                                                |

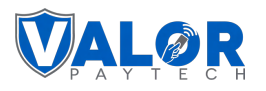

| 4 | васк Вга                      | anding    |         |         |         |         |         |         |         |         |  |  |
|---|-------------------------------|-----------|---------|---------|---------|---------|---------|---------|---------|---------|--|--|
|   | _                             |           |         |         |         |         |         |         |         |         |  |  |
|   | <ul> <li>Main Acco</li> </ul> | unt       |         |         |         |         |         |         |         |         |  |  |
|   | Portal Logo                   |           |         |         |         |         |         |         |         |         |  |  |
|   |                               | # <b></b> |         | #=+     |         |         |         |         |         |         |  |  |
|   | REMOVE                        | REMOVE    | REMOVE  | REMOVE  | REMOVE  | REMOVE  | REMOVE  | REMOVE  | REMOVE  | REMOVE  |  |  |
|   | REPLACE                       | REPLACE   | REPLACE | REPLACE | REPLACE | REPLACE | REPLACE | REPLACE | REPLACE | REPLACE |  |  |
|   |                               |           |         |         |         |         |         |         |         |         |  |  |
|   |                               |           |         |         |         |         |         |         |         |         |  |  |
|   |                               |           |         |         |         |         |         |         |         |         |  |  |
|   |                               |           |         |         |         |         |         |         |         |         |  |  |
|   |                               |           |         |         |         |         |         |         |         |         |  |  |
|   |                               |           |         |         |         |         |         |         |         |         |  |  |
| - |                               |           |         |         |         |         |         |         |         |         |  |  |

Figure 41: Main account option showcasing Portal logo in the Improved Portal

#### 12. Enhanced ISO access for store and device lists

| Applicable Devices           | Improved Portal                                                                                                    |
|------------------------------|----------------------------------------------------------------------------------------------------|
| Feature Description          | ISOs can now access the list of stores and devices previously restricted to merchant control, enabling broader functionality within the system. |
| Portal Navigation<br>Pathway | Valor portal > User management > Add Operator                                                                                                   |
| Remarks                      | This feature is available only on the Improved Portal and not supported on the Classic Portal.                                                  |

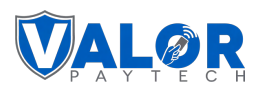

| Assign Stores and Device       Robert       2030358472 (FD DEVICE)       08/07/2029 08:18 AM                                                | 2102793056 (Fd(Omaha)) 12/14/2022 23:45 FM       |  |
|----------------------------------------------------------------------------------------------------|--------------------------------------------------|--|
| <ul> <li>Robert</li> <li>2030358472 (FD DEVICE) 08/07/2023 03:18 AM</li> <li>CONSTRUCTION (C) (C) (C) (C) (C) (C) (C) (C) (C) (C)</li></ul> | 2102793056 (Fd(Omaha)) 12/14/2022 23:45 FM       |  |
| ✓ 2030358472 (FD DEVICE) 08/07/2023 03:18 AM                                                                                                | 2102793056 (Ed(Omaha)) 12/14/2022 23:45 PM       |  |
|                                                                                                    |                                                  |  |
| 2102/59/09 (Fd(cardnetw)) 03/28/2024 00/31 AM                                                                                               | 2102776248 (Fd(Nashvillew)) 12/01/2022 23:08 PM  |  |
| 2103358527 (FD(CARDNET)) 02/03/2023 02.08 AM                                                                                                | 2103343217 (FD(BUYPASS)) 05/04/2023 00:20 AM     |  |
| 2103308470 (FD(NASHVILLE)) 09/12/2023 01:02 AM                                                                                              | 2104886466 (ValueTech) 11/21/2022 02:53 AM       |  |
| 2105455845 (cardNetpos110) 02/03/2023 02:08 AM                                                                                              | 2105566886 (Omaghadataw) 03/27/2024 13:22 PM     |  |
| 2105584256 (OmahaTest) 04/23/2024 07:05 AM                                                                                                  | 2105502087 (NorthDatawire) 02/03/2023 02:08 AM   |  |
| 2106021000 (TestTsys) 06/19/2023 03:40 AM                                                                                                   | 2106143990 (TSYS_VT) 04/25/2024 04:38 AM         |  |
| 2124426657 (NOopenbatch) 10/13/2022 03:03 AM                                                                                                | 2125060383 (Tsys-Host-Error) 03/27/2024 12:24 PM |  |
| 2131926483 (Device7 Email) 06/13/2023 01:45 AM                                                                                              | 2209714565 (EPX) 08/13/2023 23:53 PM             |  |
| 2211282799 (BuyPass(VT1)) 06/13/2023 01:40 AM                                                                                               | 2215057112 (Switch Internal) 09/19/2022 06:00 AM |  |
| 2217882287 (Device22)                                                                                                    | 2501000272 (Device22)                            |  |

Figure 42: The Improved Portal showcasing the stores and devices details

#### **13. Addition of AVS Status column in the Transactions module**

| Applicable Devices           | Improved Portal                                                                                                    |
|------------------------------|----------------------------------------------------------------------------------------------------|
| Feature Description          | A new column titled 'AVS status' has been included in the transactions<br>module, providing Address Verification System information. This column is<br>exportable and can be accessed for customization and sorting purposes. |
| Portal Navigation<br>Pathway | Valor portal > Add Operator                                                                                                    |
| Remarks                      | This feature is available only on the Improved Portal and not supported on the Classic Portal.                                                                                                    |

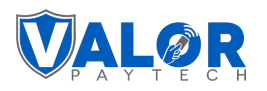

| All 🗸 Search              | 1             | ٩        | 0    | Show On      | ly Approved Transaction | 15          |            |                |                           | ŧ                | т мтр      | <b>~</b>        | EXPORT      |        | 8 | C    |
|---------------------------|---------------|----------|------|--------------|-------------------------|-------------|------------|----------------|---------------------------|------------------|------------|-----------------|-------------|--------|---|------|
| Date And Time             | TXN Type      | Card Det | aile | Initiated By | Transaction Mode        | Store       | Invoice No | Processor Name | EPI                       | Device Type      | AVS Status | Surcharge Label | Base Amount | Тір    |   |      |
| 04/25/2024 05:42 AM (CST) | CREDIT VOID   | VISA     | 1111 |              | Virtual Terminal        | AR Medicals |            | FDR OMAHA(F/B) | 2319917155                | Virtual Terminal |            | -               | \$147.00    | \$0.00 | ÷ |      |
| 04/25/2024 0542 AM (CST)  | CREDIT SALE   | VISA     | 1111 | AR Medicals  | Virtual Terminal        | AR Medicals |            | FDR OMAHA(F/B) | 2 <mark>3199171</mark> 55 | Virtual Terminal | APPROVE    | Adjustment      | \$147.00    | \$0.00 | ÷ |      |
| 04/25/2024 05:18 AM (CST) | CREDIT VOID   | VISA     | 1111 | -            | Virtual Terminal        | AR Medicals | -          | FDR OMAHA(F/B) | 2319917155                | Virtual Terminal |            | -               | \$1.00      | \$0.00 | 1 |      |
| 04/25/2024 05:17 AM (CST) | CREDIT VOID   | VISA     | 1111 |              | Virtual Terminal        | AR Medicals | -          | FDR OMAHA(F/B) | 2319917155                | Virtual Terminal |            | -               | \$100.00    | \$0.00 | ÷ |      |
| 04/25/2024 0513 AM (CST)  | CREDIT REFUND | VISA     | 1111 |              | Virtual Terminal        | AR Medicals |            | FDR OMAHA(F/B) | 2319917155                | Virtual Terminal | APPROVE    |                 | \$16,162.50 | \$0.00 | 1 |      |
| 04/24/2024 07:37 AM (CST) | CREDIT SALE   | VISA     | 1111 | AR Medicals  | Virtual Terminal        | AR Medicals |            | FDR OMAHA(F/B) | 2 <mark>3199171</mark> 55 | Virtual Terminal | APPROVE    | Adjustment      | \$1.00      | \$0.00 | 1 |      |
| 04/24/2024 02:01 AM (CST) | CREDIT VOID   | 0        |      |              | Virtual Terminal        | AR Medicals | -          | FDR OMAHA(F/B) | 2319917155                | Virtual Terminal |            | 4               | \$100.00    | \$0.00 | : |      |
| 04/24/2024 02:00 AM (CST) | CREDIT VOID   | 0        |      | -            | Virtual Terminal        | AR Medicals | -          | FDR OMAHA(F/B) | 2 <mark>31</mark> 9917155 | Virtual Terminal |            | -               | \$100.00    | \$0.00 | 1 |      |
| 04/24/2024 01:58 AM (CST) | CREDIT VOID   | VISA     | 1111 | -            | Virtual Terminal        | AR Medicals | -          | FDR OMAHA(F/B) | 2319917155                | Virtual Terminal |            | 54<br>-         | \$100.00    | \$0.00 | ÷ |      |
| 04/24/2024 01:58 AM (CST) | CREDIT SALE   | VISA     | 1111 | AR Medicals  | Virtual Terminal        | AR Medicals | -          | FDR OMAHA(F/B) | 2319917155                | Virtual Terminal | APPROVE    | Adjustment      | \$100.00    | \$0.00 | ÷ |      |
|                           |               |          |      |              |                         |             |            |                |                           |                  |            |                 |             |        |   |      |
|                           |               |          |      |              |                         |             |            |                |                           |                  |            |                 |             |        |   |      |
|                           |               |          |      |              |                         |             |            |                |                           |                  |            |                 |             | _      |   |      |
| Rows on page 10 ∨         |               |          |      |              |                         |             |            |                |                           |                  |            |                 |             | Prev   |   | Next |

#### Figure 43: The Improved Portal showcasing the 'AVS Status' column

#### **14. Certified TPP ID Enhancements**

| Applicable Devices           | Classic Portal and Improved Portal                                                                                                    |
|------------------------------|----------------------------------------------------------------------------------------------------|
| Feature Description          | Newly certified TPP IDs have been introduced for enhanced transaction processing during the onboarding process.<br>They are as follows: |
|                              | <ol> <li>Omaha TPP ID Options: RME046</li> <li>BuyPass TPP ID Options: RME047</li> <li>Nashville/North/Cardnet: RME048</li> </ol>       |
| Portal Navigation<br>Pathway | Valor portal > User Management > Add Customer                                                                                           |
| Remarks                      | This feature is available on both Improved and Classic Portals.                                                                         |

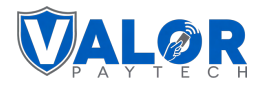

### 15. Tip Adjustment Capability Update for FDR North/Omaha Processors

| Applicable Devices           | Classic Portal                                                                                                    |
|------------------------------|----------------------------------------------------------------------------------------------------|
| Feature Description          | In the Classic Portal, users can now adjust tip amounts to be lower than the original tip provided. This includes tip adjustments below the initial amount and for online tipped transactions. |
| Portal Navigation<br>Pathway | Valor portal > Transactions > Open Batch > Add tip                                                                                                    |
| Remarks                      | Please note that this functionality is specific to FDR North/Omaha processors. It is exclusive to the Classic Portal and unavailable in the Improved Portal.                                   |

| Recent 👻    | ٩           |                   | 0                  |                    | Show only Approved tx | ₹        | Action 👻                   |
|-------------|-------------|-------------------|--------------------|--------------------|-----------------------|----------|----------------------------|
| CREDIT SALE |             | Store:Store 1     | Device:Devic       | e 1 EPI:2319913    | 8879                  | 2        | VISA TSYS                  |
|             | SXXXX 1111  | 团 05-06-20        | 024 08:33 AM (EST) | Amount: \$1,300.00 | State Tax: \$26.78    |          | View Receipt               |
| 9           |             |                   |                    |                    |                       | E        | B Open Batch               |
| CREDIT SALE |             | Store:Store 1     | Device:Devic       | e 1 EPI:2319913    | 3879                  | 6        | Void Transaction           |
|             | B XXXX 1111 | <b>⊠</b> 05-06-20 | 024 08:26 AM (EST) | Amount: \$1,200.00 | State Tax: \$24.72    | 6        | Send Promotion             |
| 9           | Tip: \$0.20 | ± User            |                    |                    |                       | G        | Send Campaign Promotion    |
|             |             |                   |                    |                    |                       | 6        | Open Ticket                |
|             |             |                   |                    |                    |                       | Rows per | Convert to recurring payme |
|             |             |                   |                    |                    |                       | _0       | Transaction Log            |

Figure 44: The Classic Portal highlighting the 'Open Batch' option

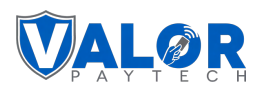

| 2<br>Transactions | \$2,551.7<br>Volume                                                    | 0                                                                       |                                                                            |                         |            |
|-------------------|------------------------------------------------------------------------|-------------------------------------------------------------------------|----------------------------------------------------------------------------|-------------------------|------------|
|                   | 0                                                                      | Search only Clerk ID/Name                                               |                                                                            | Action -                |            |
| CREDIT SALE       | Store : Store 1                                                        | Device Label: Device 1 (2319913879)                                     |                                                                            | ± Export<br>ூ Batch Out | VISA       |
| 9                 | Tran No : 2<br>DBA : Valor Merchant<br>EXXXX 1111<br>RRN: 412712500786 | Date:05-06-2024 08:33 AM<br>Approval Code: TAS356<br>Tax Amount:\$26.78 | Swipe Amount: \$1,300.00<br>Non Cash charge: \$0.00<br>Tip Amount:\$0.00   | 🖍 Add Tip               | \$1,326.78 |
| CREDIT SALE       | Store : Store 1                                                        | Device Label: Device 1 (2319913879)                                     |                                                                            |                         | VISA       |
| 8                 | Tran No : 1<br>DBA : Valor Merchant<br>EXXXX 1111<br>RRN: 412712500486 | Date:05-06-2024 08:26 AM<br>Approval Code: TAS160<br>Tax Amount:\$24.72 | Swipe Amount: \$1,200.00<br>Non Cash charge: \$0.00<br>Tip Amount:\$0.20 🚯 |                         | \$1,224.92 |

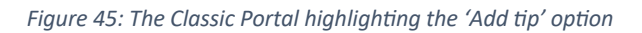

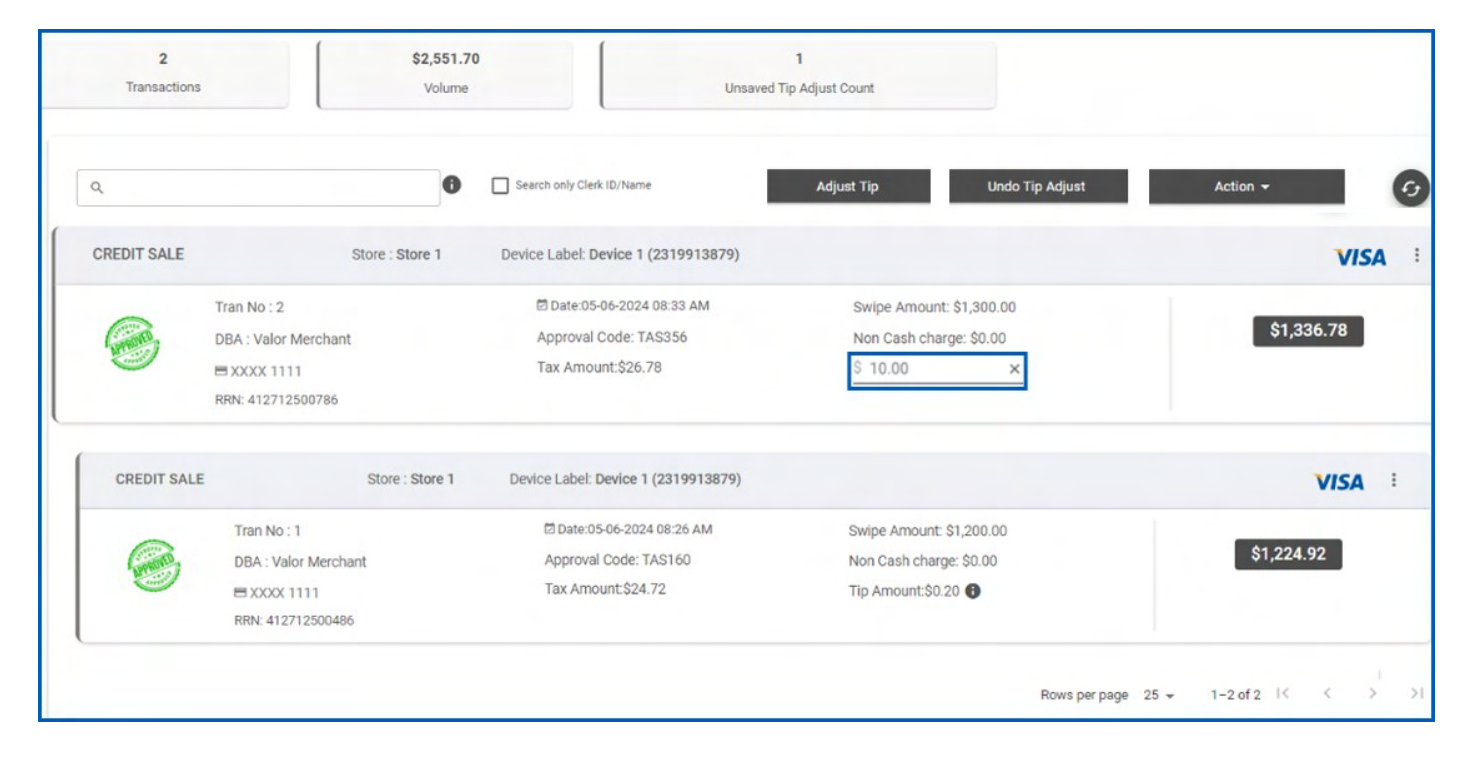

Figure 46: The Classic Portal highlighting Tip amount

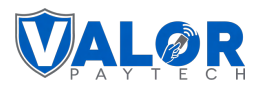

| 2<br>Transactions | \$2,551.70<br>Volume |                                     |                          |
|-------------------|----------------------|-------------------------------------|--------------------------|
| 2                 | 0                    | Search only Clerk ID/Name           | Action                   |
| CREDIT SALE       | Store : Store 1      | Device Label: Device 1 (2319913879) |                          |
|                   | Tran No : 2          | Date:05-06-2024 08:33 AM            | Swipe Amount: \$1,300.00 |
| Gene              | DBA : Valor Merchant | Tip Adjust Summary                  | Non Cash charge: \$0.00  |
|                   | BXXXX 1111           |                                     | Tip Amount:\$10.00       |
|                   | RRN: 412712500786    | Total tip adjust submitted : 1      |                          |
|                   |                      | Total tip adjust success : 1        |                          |
| CREDIT SALE       | Store : Store 1      |                                     |                          |
|                   | Tran No : 1          | OK                                  | Swipe Amount: \$1,200.00 |
|                   | DBA : Valor Merchant | Approval Code: TAS160               | Non Cash charge: \$0.00  |
|                   | BXXXX 1111           | Tax Amount:\$24.72                  | Tip Amount:\$0.20 🚯      |
|                   | RRN: 412712500486    |                                     |                          |
|                   |                      |                                     | Rows per page 25 🗣       |

Figure 47: The Classic Portal with the Tip Adjustment summary

# 16. Enabling notifications for multiple users

| Applicable Devices           | Improved Portal                                                                             |
|------------------------------|---------------------------------------------------------------------------------------------|
| Feature Description          | Merchants can now send PayNow links to multiple users at once through Notification Manager. |
| Portal Navigation<br>Pathway | Valor portal > Settings > Notifications Manager                                             |
| Remarks                      | This feature is only available on the Improved Portal.                                      |

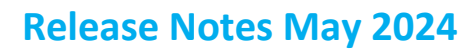

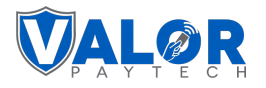

| ettings             |                |                 |                              |               |              |
|---------------------|----------------|-----------------|------------------------------|---------------|--------------|
| Merchant Settings   | Product        | % Discount of A | PI Keys 🗘 Notification Manag | ger           |              |
| DBA / Customer Name | Name           | Email           | Username                     | Notifications | Phone Number |
| /alor               | Valor Operator | johnsmith@valor | baytech.com Valor Operator   |               | 904-111-0221 |
|                     |                |                 |                              |               |              |
|                     |                |                 |                              |               |              |
|                     |                |                 |                              |               |              |
|                     |                |                 |                              |               |              |
|                     |                |                 |                              |               |              |
|                     |                |                 |                              |               |              |
|                     |                |                 |                              |               |              |
|                     |                |                 |                              |               |              |
|                     |                |                 |                              |               |              |
|                     |                |                 |                              |               |              |

Figure 48: The Improved Portal showcasing 'Notification Manager' tab

# 17. Acknowledging RKI download Status

| Applicable Devices           | VL100, VL110, VL300, VP100, VL500, VP500, VP550, Android and iOS, RCKT                                                                                                    |
|------------------------------|----------------------------------------------------------------------------------------------------|
| Feature Description          | The users must tap 'Okay' on the screen or press the 'OK' button in the device upon the successful download of RKI in the device.                                                        |
| Portal Navigation<br>Pathway | Admin / ISO login > Device management > select EPI > edit parameter                                                                                                    |
| Remarks                      | The acknowledgment flag enables showing the "OK" button and disabling the auto-close dialog. If disabled, it means it shows the RKI download status and automatically closes the dialog. |

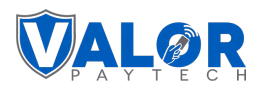

| Tip,Tax & Differentia               | I Receipt              | E Terminal & Transaction | Home Screen | Data Collection | G Support | J Key Management |
|-------------------------------------|------------------------|--------------------------|-------------|-----------------|-----------|------------------|
| Key Management                      |                        |                          |             |                 |           |                  |
| Key Groups<br>VA-SecureBanCard-1394 |                        |                          |             | ~               |           |                  |
| Ø Delete Keys                       |                        |                          | 3 C Enabled |                 |           |                  |
| Force Acknowledgemen                | nt of RKI Download Sta | tus                      | 3 C Enabled |                 |           |                  |
|                                     |                        |                          |             |                 |           |                  |
|                                     |                        |                          |             |                 |           |                  |
|                                     |                        |                          |             |                 |           |                  |
|                                     |                        |                          |             |                 |           |                  |
|                                     |                        |                          |             |                 |           |                  |
|                                     |                        |                          |             |                 |           |                  |

Figure 49: The Improved Portal showcasing 'Force Acknowledgement of RKI Download Status' option

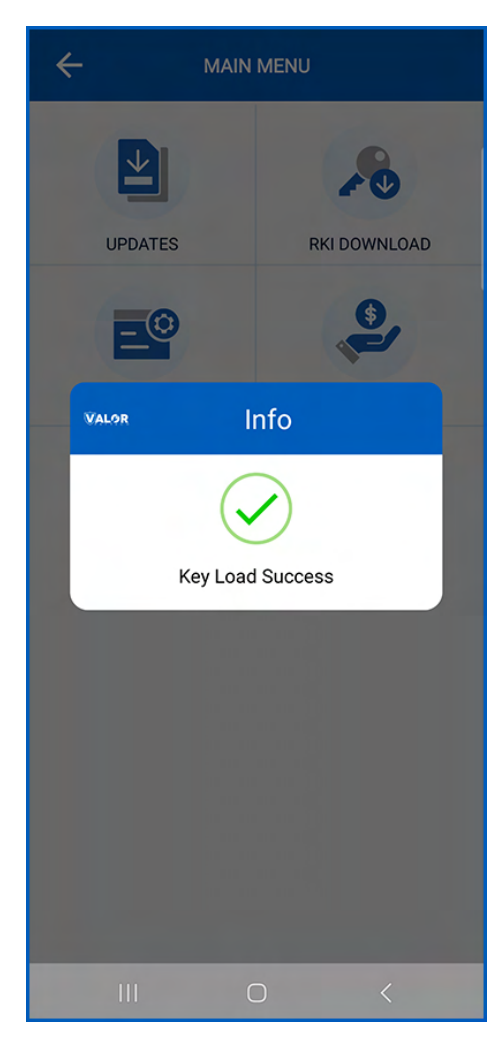

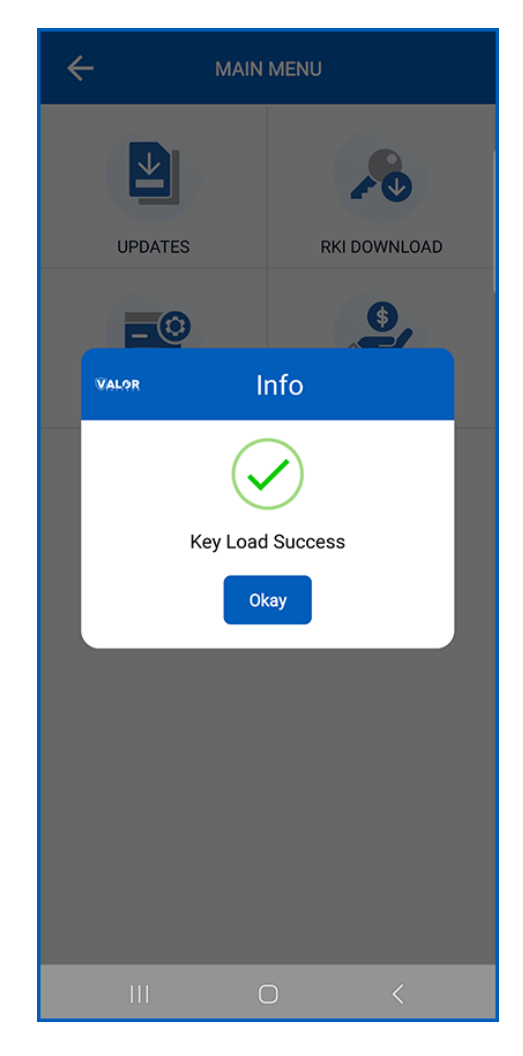

Figure 50: Android device when the RKI status is disabled

Figure 51: Android device when the RKI status is enabled

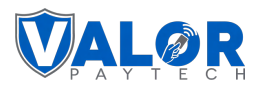

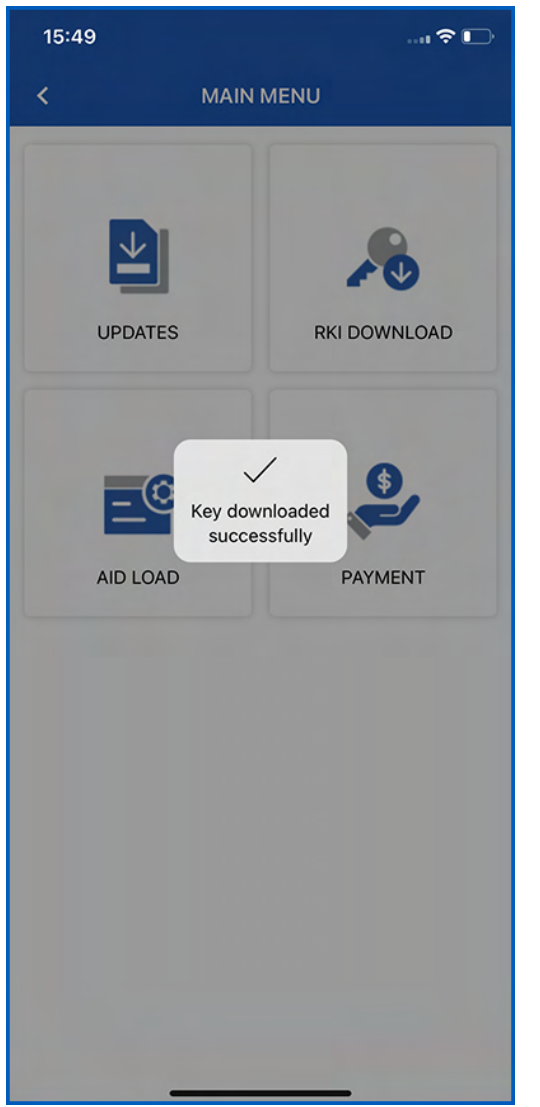

Figure 52: iOS device when the RKI status download

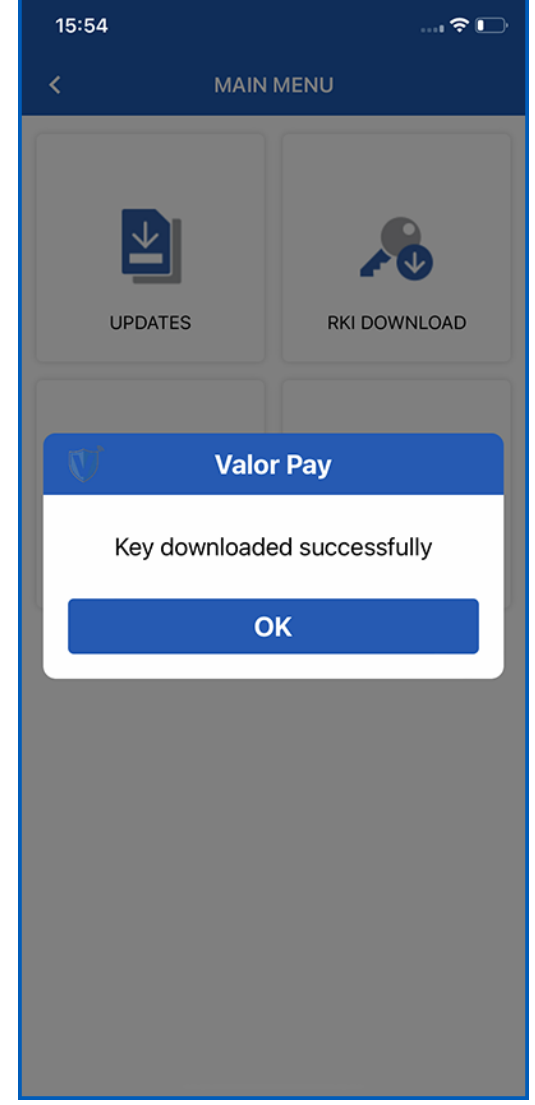

#### Figure 53: iOS device when the RKI status download

#### 18. RKI Status API

| Applicable Devices  | Android and iOS, RCKT                                                                                                    |
|---------------------|----------------------------------------------------------------------------------------------------|
| Feature Description | The RKI status API Call allows a system or application to inquire about the status<br>of key injection operations on a particular device. This status information<br>includes the following details: |
|                     | <ul> <li>Success/Failure: Whether the key injection process was successful or encountered an error.</li> </ul>                                                                                       |
|                     | <ul> <li>Timestamp: The time and date of the key injection operation.</li> </ul>                                                                                                    |

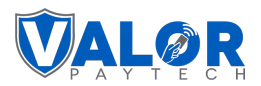

|                   | <ul> <li>Key Information: Details about the keys injected, such as their types, identifiers, and validity.</li> <li>Device Status: Information about the device's readiness for operation after key injection.</li> </ul> |  |  |  |
|-------------------|----------------------------------------------------------------------------------------------------|--|--|--|
| Portal Navigation | ot Applicable                                                                                                    |  |  |  |
| Pathway           |                                                                                                    |  |  |  |
| Remarks           | The process requires customer data like EPI, RKI date and time, device type, and                                                                                                    |  |  |  |
|                   | App version.                                                                                                    |  |  |  |

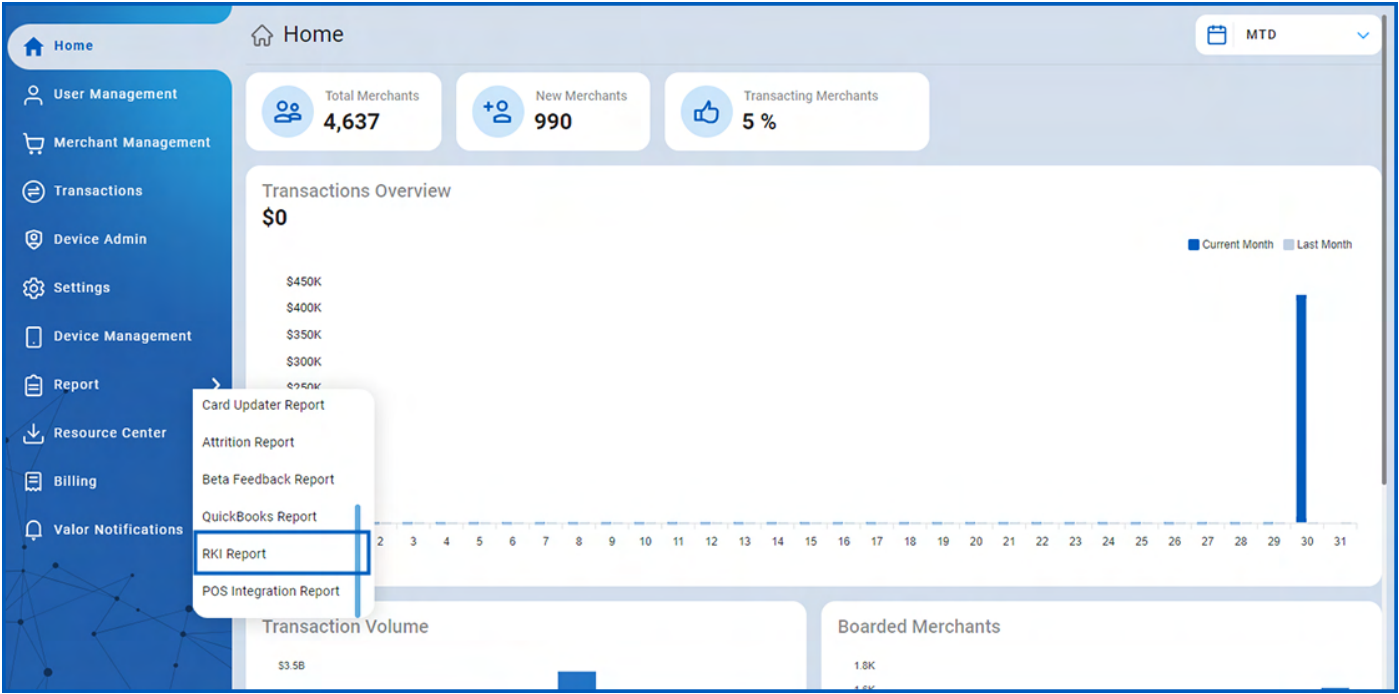

Figure 54: The Improved Portal showcasing 'RKI Report' option

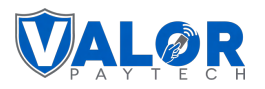

| RKI Report  | S            |                |                     |                         |                          |                 |              |
|-------------|--------------|----------------|---------------------|-------------------------|--------------------------|-----------------|--------------|
| Summary RKI | Detailed RKI | Failed RKI Det | ailed Failed RKI RK | Download Log            |                          |                 |              |
| ISO 🗸       | Select Iso   | ~              |                     |                         |                          | EXPORT          | 🕆 Recent 🗸 📿 |
| ISO         | Sub ISO      | Device Type    | EPI                 | Date                    | Internet Connection Type | Current Version | Status       |
| Valor ISO   |              | VP100          | 2319918080          | 03/22/2024 12:47 AM     | WiFi                     | v1.1.35         | FAILED       |
| Valor ISO   |              | VL100          | 2233334323          | 03/22/2024 03:18 AM     | WiFi                     | v1.3.49         | SUCCESS      |
|             |              |                |                     |                         |                          |                 |              |
|             |              |                |                     |                         |                          |                 |              |
|             |              |                |                     |                         |                          |                 |              |
|             |              |                |                     |                         |                          |                 |              |
|             |              |                |                     |                         |                          |                 |              |
|             |              | Fiaure 55: T   | he Improved Port    | al listing the RKI repo | orts for the available   | devices         |              |

| 🗎 RKI Reports | S                       |                           |             |               |  |
|---------------|-------------------------|---------------------------|-------------|---------------|--|
| Summary RKI   | Detailed RKI Failed RKI | Detailed Failed RKI RKI D | ownload Log |               |  |
| Status All    |                         |                           |             | EVDODT Pecant |  |
| olulus / m    |                         |                           |             |               |  |
| Date          | RKI Downloads           | ISO                       | Success     | Failed        |  |
| 03/22/2024    | 2                       | Valor ISO                 | 1           | 1             |  |
|               |                         |                           |             |               |  |
|               |                         |                           |             |               |  |
|               |                         |                           |             |               |  |
|               |                         |                           |             |               |  |
|               |                         |                           |             |               |  |
|               |                         |                           |             |               |  |
|               |                         |                           |             |               |  |

Figure 56: The Improved Portal showcasing the summary of RKI

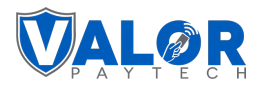

# **Enhancements and Upgrades**

# **1.** Real-time discount management in the Valor Portal

| Applicable Devices           | VP500, VP550, VP550E and VL500                                                                                                    |
|------------------------------|----------------------------------------------------------------------------------------------------|
| Feature Description          | The Valor Portal now offers enhanced functionality for adding and managing discount details. These discounts are updated and reflected in real-time on the Point of Sale (POS) inventory page. Merchants can view and select available discounts from a dedicated discount menu. This menu provides options for both flat and percentage discounts, enabling merchants to apply the chosen discount to inventory items. This feature ensures optimal savings for merchants while maintaining accurate pricing for customers, offering greater flexibility and control for users. |
| Portal Navigation<br>Pathway | Valor Portal > Settings > Discount                                                                                                    |
| Remarks                      | This feature is available for both Classic and Improved Portal                                                                                                    |

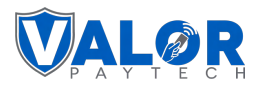

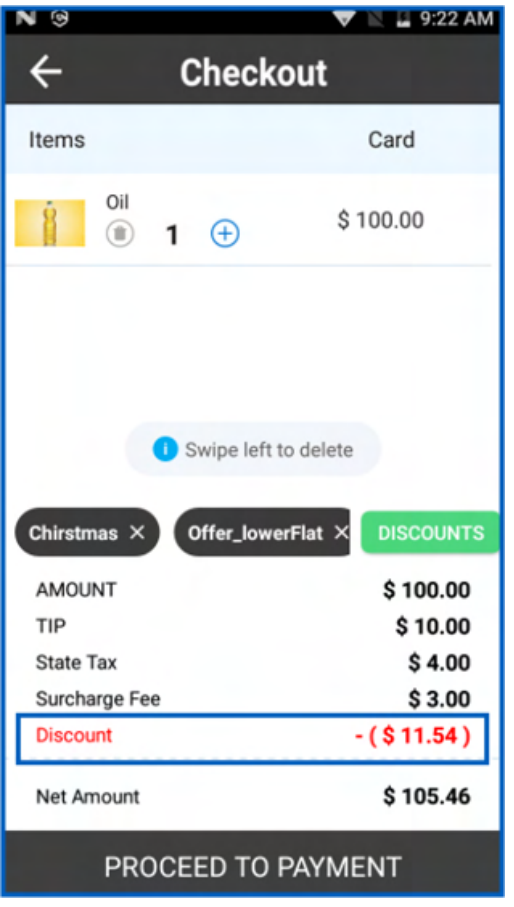

NG 🖹 🔒 9:22 AM 4 Checkout Items Card \$100.00 1 (+)  $\cap$ Swipe left to delete Discounts X Chirstmas (10.00%)  $\checkmark$ Chirstmasflat (\$0.01) ChristmasPercentage (0.36%) Offer\_lowerFlat (\$0.15)  $\checkmark$ offer\_lowerpercentage (0.03%)

Figure 57: POS Checkout when Discount is enabled

Figure 58: POS check-out screen

Apply

Cancel

| EMAIL SE | TTINGS PRODUCT | SETTINGS DISCOUNT SETTINGS | API KEYS |                    |               |       |
|----------|----------------|----------------------------|----------|--------------------|---------------|-------|
| ٩        |                |                            |          | ACTION -           | + ADD DISC    | COUNT |
|          | DISCOUNT NAME  |                            |          | COST               |               |       |
|          | WeeklyOffer    |                            |          | 2.50               | )%            |       |
|          | MonthlyOffer   |                            |          | 5.00               | )%            |       |
|          | Offer          |                            |          | 15.0               | )0%           |       |
|          | NewYear        |                            |          | 10.0               | )0%           |       |
|          |                |                            |          | Rows per page 25 🛪 | 1-4 of 4 I< < | > >1  |
|          |                |                            |          |                    |               |       |

Figure 59: Classic Portal showcasing the 'Discount Settings' tab

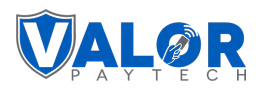

| <i>B</i> 1 | Merchant Settings | Product | % Discount | 6 API Keys | O     Notification Manager |                 |              |
|------------|-------------------|---------|------------|------------|----------------------------|-----------------|--------------|
| Search     | n Q               | . 0     |            |            |                            | Action 🗸        | ADD DISCOUNT |
|            | Discount Name     |         |            |            |                            | Discount Amount |              |
|            | WeeklyOffer       |         |            |            |                            | 2.500%          | ÷            |
|            | MonthlyOffer      |         |            |            |                            | 5.000%          | ÷            |
|            | Offer             |         |            |            |                            | 15.000%         | ÷            |
|            | NewYear           |         |            |            |                            | 10.000%         | ÷            |
|            |                   |         |            |            |                            |                 |              |
|            |                   |         |            |            |                            |                 |              |
|            |                   |         |            |            |                            |                 |              |
|            |                   |         |            |            |                            |                 |              |

Figure 60: Improved Portal showcasing different discounts

#### **Conclusion & Contact Details**

In conclusion, the latest updates highlight our commitment to delivering a platform that meets and exceeds the needs and expectations of our users. We've introduced significant enhancements across the Valor system, focusing on user control, transparency, and simplification. From fine-tuning features for greater use to streamlining processes for a smoother user encounter, every change has been guided by the goal of creating a more efficient and pleasurable experience. We believe these updates will make a substantial difference in your daily operations, and we are excited to see how they empower you and your clients to manage tasks with newfound ease and precision. Thank you for choosing our platform, and we look forward to supporting your continued success with these improvements.

If you have any questions or need assistance, please don't hesitate to contact our team at <u>sales@valorpaytech.com</u> or 1.800.615.8755. For additional resources, be sure to visit www.valorpaytech.com/kb. We appreciate your trust in us and look forward to serving your payment processing needs.

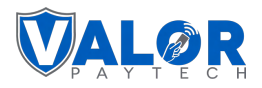

#### **Author Information & Version Details**

#### Author name & job position

- 1. **Praveen M.,** Content Manager, Valor PayTech.
- 2. Srinidhi R., Content Writer, Valor PayTech.

#### **Reviewer and approver names & job positions**

- 1. Christopher Washington, Technical Support Specialist, Valor PayTech.
- 2. Randall Singh, Project Manager, Valor PayTech.

#### **Version history**

| Document Name          | Version | Date (MM/DD/YYYY) |
|------------------------|---------|-------------------|
| Release Notes May 2024 | 1.0     | 05/31/2024        |

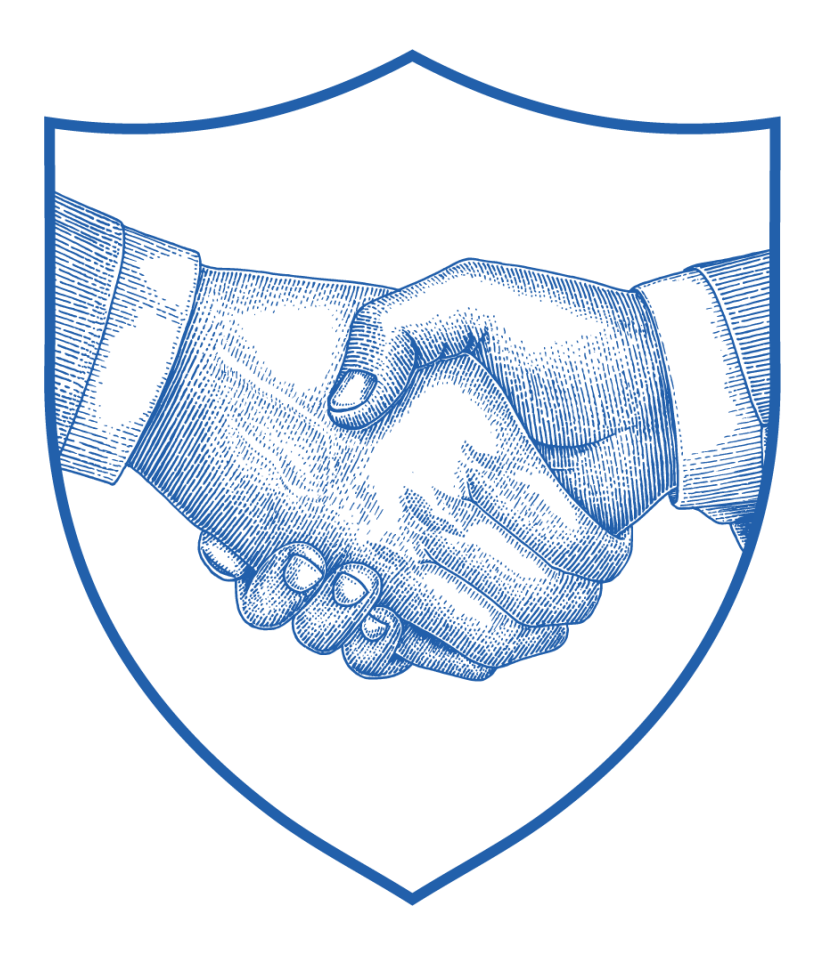

# Thank You

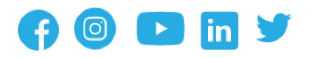

2 Jericho Plaza, Suite 304 Jericho, NY 11753, United States

#### valorpaytech.com

This document is protected by U.S. and International copyright laws. Reproduction and/or distribution of the contents of this publication without the express written consent of the owner is prohibited.

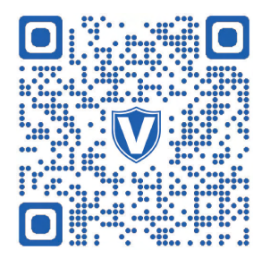

Scan the QR Code to Access Our Knowledge Base Articles